QIAGEN

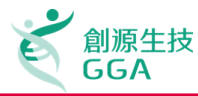

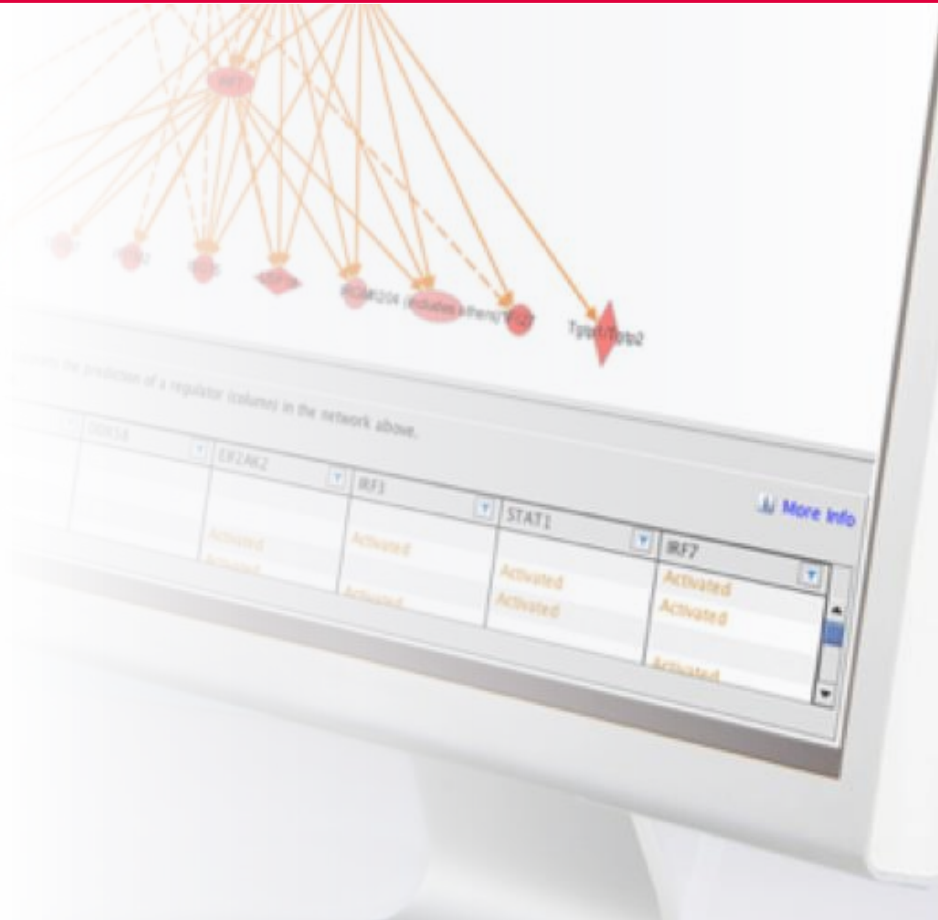

#### IPA 系統生物學分析軟體暨資料庫 進階操作課程

KMU 2017 Oct Gene 陳冠文 Senior Deputy Manager and IPA certified analyst

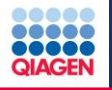

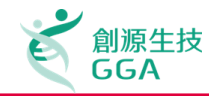

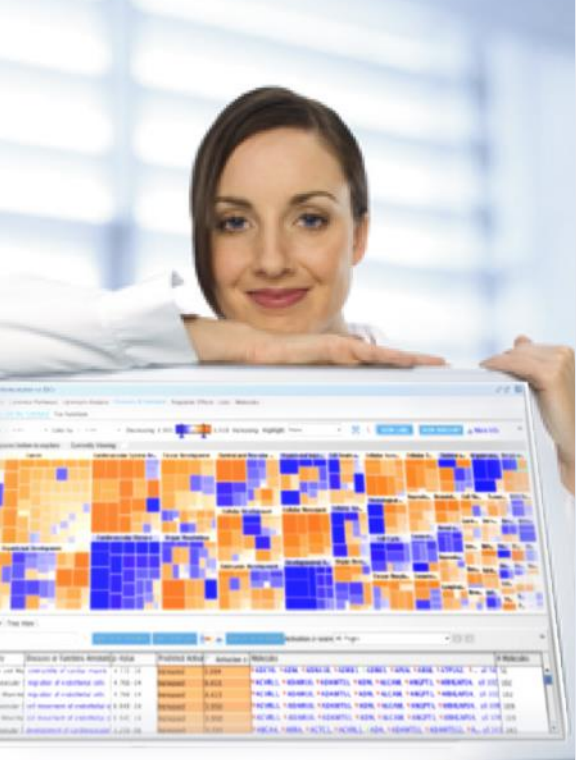

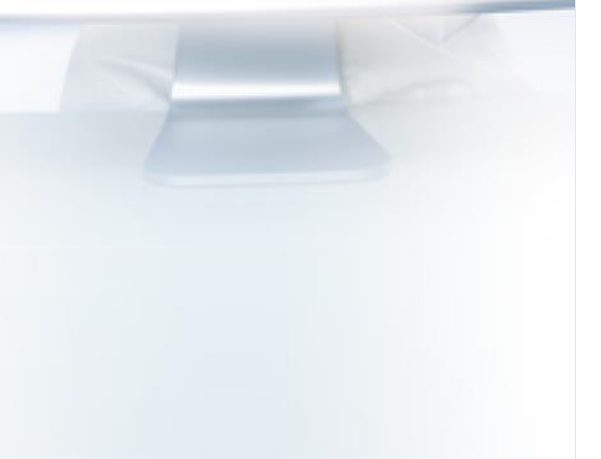

#### **Review for Introductory Training course**

- □ 利用IPA進行搜尋
- □ 使用IPA進行分子模型建構
- □ 繪製訊息傳遞路徑

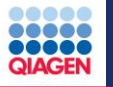

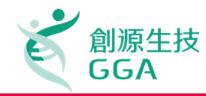

#### Searching

- Searching Basics
- Gene/chemical search and results
- Function/Disease search and results
- Drug target search and results
- Advanced search: Limiting results to a molecule type, family or subcellular location

| IPA                                                                |                                                                                   | ×   |
|--------------------------------------------------------------------|-----------------------------------------------------------------------------------|-----|
| <u>F</u> ile <u>E</u> dit <u>V</u> iew <u>W</u> indow <u>H</u> elp | Frovide Feedback / Live Support Joe Hung Sign (                                   | )ut |
|                                                                    | Genes and Chemicals         Functions and Diseases         Pathways and Tox Lists |     |
| ₩₩₩                                                                | Enter gene names/symbols/IDs or chemical/drug names here                          |     |
| Project Manager                                                    | Quick Start                                                                       | ons |
| EFF<br>My Projects                                                 | IPA Start here Learning IPA Shortcuts                                             |     |

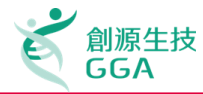

#### Build Tools 的功能

| G |
|---|
|   |
|   |
|   |

#### Build Tools包含下列數個建構pathway圖型的工具:

- Grow: 依照使用者的篩選以及參數設定,找出與Pathway圖型目標分子下有關係的其他分子
- □ Path Explorer: 此工具可以找出兩群分子的最短關係途徑
- □ Connect: 依照使用者的條件設定, 迅速將Pathway圖型內的各分子關係找出並連結
- □ Trim: 依照使用者的條件設定 · 移除Pathway圖型的分子
- □ Keep: 依照使用者的條件設定,保留符合條件的Pathway圖型內的分子
- Add Molecule/Relationship: 讓使用者加入自行訂定名稱以及相關註解的資訊到Pathway 圖型裡面,但此資訊只限定在使用者自己的帳號內可使用

QIAGE

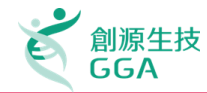

#### **Build and Grow Networks of Molecules**

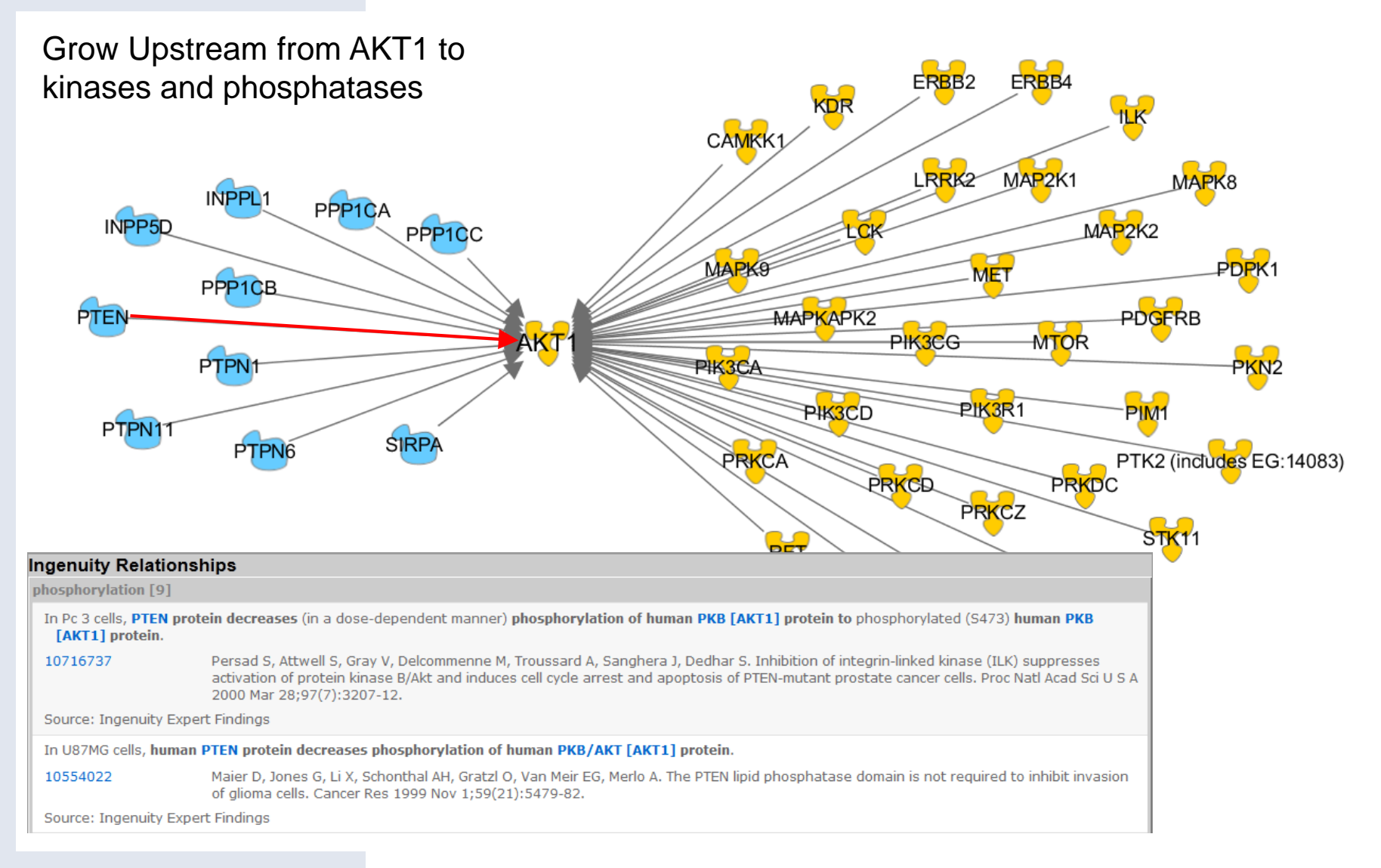

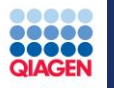

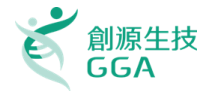

A. Data Upload and How to Run a Core Analysis 上傳實驗資料並使用IPA分析功能

大綱

### B. Functional Interpretation in IPA

IPA分析結果介紹

- Hands-on Exercises
- C. Comparison Analyses 比較分析結果的差異
- D. Q&A

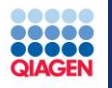

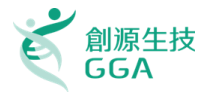

#### A. Data Upload and How to Run a Core Analysis 上傳實驗資料並使用IPA分析功能

大綱

- B. Functional Interpretation in IPA IPA分析結果介紹 Hands-on Exercises
- C. Comparison Analyses
  比較分析結果的差異
- D. Q&A

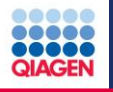

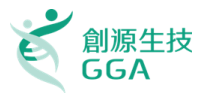

### Ingenuity Pathways Analysis的分析的結果回傳

- 與實驗資料相關的生物功能或是疾病分析
- 所影響的Signaling Pathway與Metabolic Pathway以及裡面的組成分子
- 受影響的Transcription regulator的種類以及相關基因與蛋白
- 實驗資料中的分子關係如何形成的網路

分析功能種類:

IPA-Core Analysis 分析mRNA, miRNA或是protein的實驗資料

IPA-Tox Analysis: 分析後得到毒性學相關結果

IPA-Metabolomics Analysis: 主要用於分析代謝體(Metabolomics)實驗相關資料

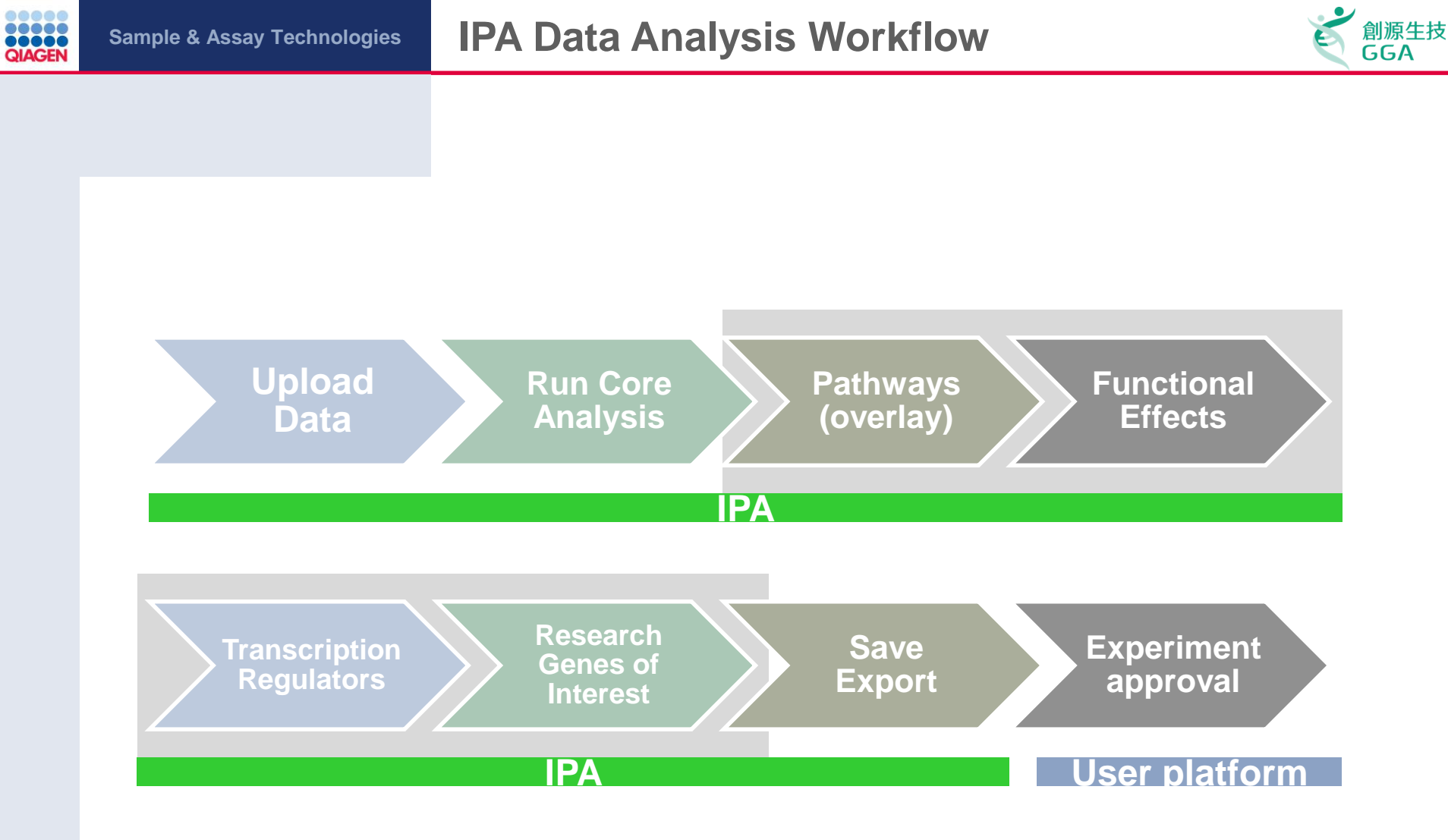

#### **General Analysis Workflow in IPA**

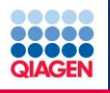

### **Workflow for Dataset Analysis**

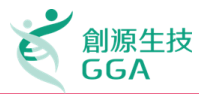

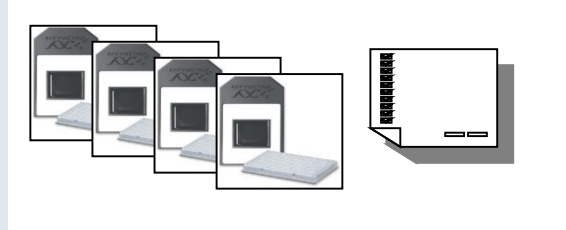

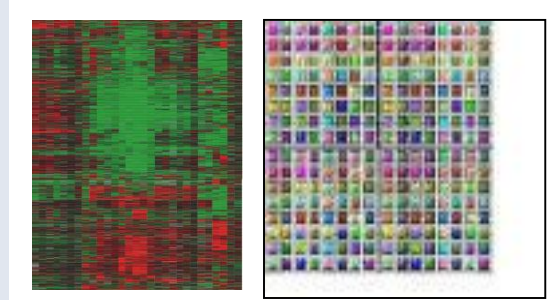

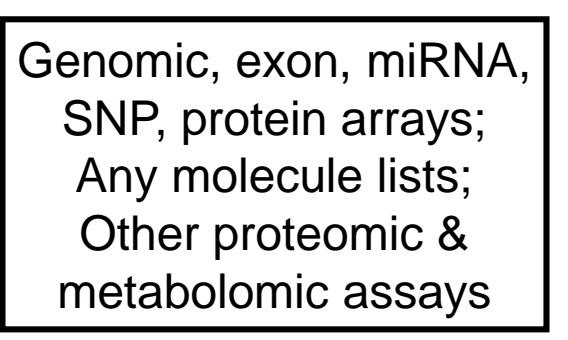

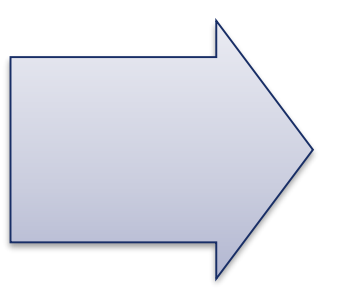

#### IPA

| 1                                              | NR<br>Bomarkars <sup>1</sup> Al B                                                                                                    |                                                                                                    |              |                     |                                                                                                    |                                                                                                    |                                                                                                    |                     | o <sup>r</sup> (   |
|------------------------------------------------|----------------------------------------------------------------------------------------------------|----------------------------------------------------------------------------------------------------|--------------|---------------------|----------------------------------------------------------------------------------------------------|----------------------------------------------------------------------------------------------------|----------------------------------------------------------------------------------------------------|---------------------|--------------------|
| 10                                             | O TO PATHWAY                                                                                                    | A00 10 L111                                                                                                    |              |                     |                                                                                                    |                                                                                                    |                                                                                                    | Rows: 1             | - 50 👻             |
| Į.                                             | 🛆 Narie                                                                                                    | Description                                                                                                    | Exp Val      | Location            | Fanily                                                                                                    | Drugs                                                                                                    | Species                                                                                                    | 8ioFluids           | Tissues            |
| Ì                                              | +ABCB10                                                                                                    | ATP-binding cassette                                                                                                    | 1.0142       | Cytoplasm           | transporter                                                                                                    |                                                                                                    | human, rat, mouse                                                                                                    | blood, plasma/serum | kidney, liver, her |
|                                                | +ACSBG1                                                                                                    | acyl-CoA synthetase                                                                                                    | 1.0318       | Cytoplasm           | enzyme                                                                                                    |                                                                                                    | human, rat, mouse                                                                                                    |                     | testis, adipose,   |
| l                                              | +ALAS1                                                                                                    | aninolevulinate, delta                                                                                                    | -1.01378751  | Cytoplasm           | enzyme                                                                                                    |                                                                                                    | human, rat, mouse                                                                                                    | blood               | lidney, lung, live |
| I                                              | APLPZ                                                                                                    | anyloid beta (A4) pre                                                                                                    | -1.137138958 | Extracellular Space | other                                                                                                    |                                                                                                    | human, rat, mouse                                                                                                    | urine, blood        | kidney, lung, pa   |
|                                                | +ARHGEF11                                                                                                    | Rho guanine nucleoti                                                                                                    | 1.0702       | Cytoplasm           | other                                                                                                    |                                                                                                    | human, rat, mouse                                                                                                    | blood, plasma/serum | lidney, lung, pa   |
|                                                | +A589                                                                                                    | ankyrin repeat and S                                                                                                    | -1.136363636 | Nucleus             | transcription regulate                                                                                                    |                                                                                                    | human, rat, mouse                                                                                                    |                     | lidney, testis     |
| 1                                              | +BAP1                                                                                                    | BRCA1 associated pro                                                                                                    | -1.013581999 | Nucleus             | peptidase                                                                                                    |                                                                                                    | human, rat, mouse                                                                                                    | blood, plasma/serum | kidney, lung, pa   |
| i                                              | 4C160RF52                                                                                                    | chromosome 16 open                                                                                                    | -1.084128361 | Unknown             | other                                                                                                    |                                                                                                    | human, mouse                                                                                                    |                     | kidney, king, pa   |
| i                                              | +C160RF63                                                                                                    | chromosome 16 open                                                                                                    | 1.1742       | Unknown             | other                                                                                                    |                                                                                                    | human, rat, mouse                                                                                                    |                     | kidney, lung, ad   |
| 1                                              | 4C10RF33                                                                                                    | chromosome 1 open a                                                                                                    | -1.031193607 | Cytoplasm           | other                                                                                                    |                                                                                                    | human, rat, mouse                                                                                                    |                     | testis, heart, ou  |
| 1                                              | +CSORF5                                                                                                    | chromosome 5 open o                                                                                                    | 1.0834       | Linknown            | other                                                                                                    |                                                                                                    | human, rat, mouse                                                                                                    |                     | testis, adipose,   |
|                                                | +CYESD1                                                                                                    | cytochrome b5 domai                                                                                                    | 1.0318       | Unknown             | other                                                                                                    |                                                                                                    | humon, rat                                                                                                    |                     |                    |
| 1                                              | +DCUNID4                                                                                                    | DCNL, defective in ca                                                                                                    | 1.1474       | Unknown             | other                                                                                                    |                                                                                                    | human, rat, mouse                                                                                                    |                     |                    |
| 1                                              | +01518                                                                                                    | riboruciease H2, sub                                                                                                    | 1.1314       | Linksown            | other                                                                                                    |                                                                                                    | human, rat, mouse                                                                                                    |                     | lidery, kno. ite   |
| 1                                              | +DPF2                                                                                                    | D4 zinc and do ble B                                                                                                    | 1.127        | Devieus             | other                                                                                                    |                                                                                                    | human rat mouse                                                                                                    |                     | liden has an       |
| 1                                              | AFRICA                                                                                                    | E-box centein 3                                                                                                    | -1.073652566 | Linknewn            | #175.000                                                                                                    |                                                                                                    | human mause                                                                                                    |                     | constate cland     |
| 1                                              | EDVI                                                                                                    | Exception 1                                                                                                    | 1.05202200   | Cutasiana           | temperatur                                                                                                    |                                                                                                    | human rat manne                                                                                                    |                     | lident has an      |
| a                                              | 17180                                                                                                    | Alerta D. Labo (antis)                                                                                                    | 1.05153(71)  | Charlen             |                                                                                                    |                                                                                                    | have at any                                                                                                    | onter Marid strends | laters have an     |
| -                                              | y Pathways<br>I MyPathways \<br>B I II III III III                                                                                                    |                                                                                                    | (x = 0,      | Q 🐻 Q 🚥             |                                                                                                    |                                                                                                    |                                                                                                    |                     | ď                  |
| 10 10 5                                        | y Pathmays<br>) HyPathmays<br>)<br>alect overlay:<br>Put                                                                                                    | nctions & Diseases                                                                                                    |              | q 📑 🤉 🚥             |                                                                                                    | Coore tendo                                                                                                    | -                                                                                                    |                     | d <sup>e</sup> C   |
| 1 ( ) ( ) ( ) ( ) ( ) ( ) ( ) ( ) ( ) (        | y Pathways<br>) HyPathway6 \<br>elect overlay: Fur<br>partners on Sta                                                                                                    | nctions & Diseases                                                                                                    |              | Q 📑 🧟 🚥             |                                                                                                    | Complement                                                                                                    | •                                                                                                    |                     | e 1                |
|                                                | y Pathways<br>11,7 athway6 \<br>12 20 20 20 20<br>elect overlay: Pur<br>unctions an                                                                                                    | nctions & Diseases<br>paficance Associated G<br>22                                                                                                    |              | Q 📷 🔍 🚥             |                                                                                                    |                                                                                                    | - 1                                                                                                    |                     | e" C               |
|                                                | y Pathways<br>11/2 athway6 \<br>12 20 20 20 20<br>alect overlay: Pur<br>unctions an                                                                                                    | nctions & Diseases<br>particance Associated G<br>22<br>5-4 - 5.5 22                                                                                                    |              | 0 📓 🛛 🚥             | <b></b>                                                                                                    |                                                                                                    | -)<br>-)                                                                                                    |                     | of 1               |
|                                                | y Pathways<br>19/Pathway6 \<br>B B B B B B<br>elect overlay: Pur<br>unctions an Sig<br>Relevant Biol<br>W Vitams a2.538<br>W Vitams 37(6.198                                                                                                    | nctions & Diseases<br>principance Associated G<br>22<br>54 - 5.5<br>54 - 6.1                                                                                                    |              | Q. 🌆 Q. 🎫           |                                                                                                    |                                                                                                    | •                                                                                                    |                     | e 0                |
|                                                | Pathways<br>NyPathways<br>NyPathways<br>NyPathways<br>alact overlay:<br>Pathways<br>Relevant Biol<br>With an et 2.5%<br>Water System<br>Water System<br>Water System<br>Traver Mr. 198                                                                                                    | nctions & Diseases<br>patronne (Associated G., 2<br>24-5.5., 5<br>24-6.1., 5<br>23-1.0                                                                                                    |              | Q 🌆 Q 🚥             |                                                                                                    |                                                                                                    |                                                                                                    |                     | e 1                |
| 1 1 1 1 1 1 1 1 1 1 1 1 1 1 1 1 1 1 1          | Pathways<br>PryPathways<br>PryPathways<br>All and an annumber<br>Pathwart Biol<br>W Wall Panet 33<br>W Wall Panet 33<br>W Wall Panet 33<br>W Traner Mc1.24<br>Traser Mr2.12                                                                                                    | D         C         C           particance         Associated G.         2           C4 - 6.1         5         -           C3 - 6.0         5         -                                                                                                    |              | 0 🎆 🔍 🊥             | Hén I                                                                                                    | néées récei                                                                                                    |                                                                                                    |                     |                    |
| 1 1日 二日 二日 二日 二日 二日 二日 二日 二日 二日 二日 二日 二日 二日    | y Pathways<br>PhyPathways<br>Here and the angle of the angle of the angle                                                                                                    | Image         Optimize         Optimize <thoptimize< th="">         Optimize         <th< td=""><td></td><td>Q. 🌆 Q. 🚥</td><td>H@A 1</td><td></td><td>-<br/>UEA TETS</td><td>ner an advantar ()</td><td>ಕರ</td></th<></thoptimize<>                                                                                                    |              | Q. 🌆 Q. 🚥           | H@A 1                                                                                                    |                                                                                                    | -<br>UEA TETS                                                                                                    | ner an advantar ()  | ಕರ                 |
| 1 1 1 1 1 1 1 1 1 1 1 1 1 1 1 1 1 1 1          | y Pathways<br>PhyPathways<br>PhyPathways<br>Isot eventay:<br>Pathways<br>Relevant Biol<br>W Wand Style 199<br>W Wall Funct 303<br>Tumor Net 1.241<br>Tumor Net 1.241<br>Tumor Net 1.242<br>Strail Mole 198<br>Small Mole 198                                                                                                    | Image: Second Second                    |              | Q 🎆 Q 🚥             | 1000 L                                                                                                    | néčeta PCDen                                                                                                    | UEA TUN                                                                                                    |                     | e d                |
| 1 日 二日 二日 二日 二日 二日 二日 二日 二日 二日 二日 二日 二日 二      | Pathways     NyPathways     NyPathways     NyPathways     Second State     Second State     Second     Second State     Second State                                                                                                    | Image         Associated G.           prificance         Associated G.           22         24           54         55           53         1.0           53         7.0           64         9.87           153         1.0           64         9.87           154         1.0           65         9.8           66         9.87           156         1.0           157         1.0           158         1.0           159         1.0           150         1.0           150         1.0           150         1.0           150         1.0           150         1.0           150         1.0           150         1.0           150         1.0           150         1.0           150         1.0           150         1.0           150         1.0           150         1.0           150         1.0           150         1.0           150         1.0                                                                                                    |              | Q 📓 Q 🚥             | нена н<br>Кал                                                                                                    |                                                                                                    | UEA TUTI<br>Rop Telda                                                                                                    | menodestim )        | e 1                |
| 「 「 「 」 」 」 」 」 注意 建住 市 注意 法 法                 | Pathways     PyPathways     PyPathways     PyPathways     Interventey:     Pur     anctions an                                                                                                    | Image: Control of the second of the second of the                   |              | Q 📷 Q 🚥             | NGO 1                                                                                                    |                                                                                                    | UEA TERA                                                                                                    |                     | e d                |
| 1 C                                            | y Pathways<br>Pr/Pathways<br>Pr/Pathways<br>Isot overlay:<br>Pathways<br>Pathways<br>Waad Systems<br>Waad Systems<br>Waad Systems<br>Waad Systems<br>Waad Systems<br>Waad Systems<br>Stolenda 1.003<br>Stolenda 2.203<br>Respirato 1.245<br>Respirato 1.245<br>Resp                                                                                                    | Image: Second Second                    |              | Q                   | HERO I                                                                                                    |                                                                                                    | 900 0000<br>900 1000<br>900 1000<br>900 1000                                                                                                    | manandargina (      | e d                |
| 1 S B 43.5.5.5.5.5.5.5.5.5.5.5.5.5.5.5.5.5.5.5 | y Pathways NY Pathways NY Pathways NY Pathways Ny Pathways Ny Path                                                                                                    | Image: Control of the second second                   |              | Q 📓 Q 🚥             | 1690 x                                                                                                    |                                                                                                    | 402 TEXT                                                                                                    | man and states      | e <sup>r</sup> d   |
| 1 5 N + + + + + + + + + + + + + + + + + +      | Pathways  Phytothways  Phytothw                                                                                                    | Control & Diseases      Control & Diseases      Control & Diseases      Control & Control & Control      Control & Control      Control      Co |              | Q 📷 🕅 🚥             | HOR I                                                                                                    |                                                                                                    | 100 TOUR<br>1000 TOUR<br>1000 TOUR<br>1000 TOUR                                                                                                    | mandenim )          | e <sup>r</sup> d   |
|                                                | Pathways Pathways Pat                                                                                                    | Image         Control & Deceases           writerere         Associated G.,           22         24           24         5.1           25         34.3           26         16.4           26         16.4           26         16.4           26         16.4           26         16.4           26         16.4           27         10.1           28         10.1           29         10.1           20         10.1           20         10.1                                                                                                    |              | Q 📷 Q               | HERO 7                                                                                                    | они нее<br>побед РССи<br>биан нет<br>Абда Пина<br>Роданта Дания 1                                                                                                    | 1000 TELA                                                                                                    |                     | e <sup>r</sup> d   |
|                                                | Pathways<br>Michaeless (<br>Michaeless (<br>Michae                                                                          | Image: Control of the second second                   |              | Q 📓 Q 🚥             | HERE T                                                                                                    | Internet Series<br>Internet<br>Guide PCON<br>Arito Rena<br>PCimern Lactors 1                                                                                                    |                                                                                                    | Terra and a start   | of d               |
|                                                | y Patheorys<br>My Catheorys (<br>My Catheorys (<br>M                                                                                                    | Associated G.<br>Associated G.<br>44-65                                                                                                    |              | Q. 📷 🔍 🚥            | HERE I                                                                                                    | 04400 Protein from the second second  | ина<br>1960 пона<br>1977 пона<br>1977 пона<br>1977 пона<br>1977 пона<br>1977 пона                                                                                                    |                     | e <sup>r</sup> d   |
|                                                | Patheorys  Physics of the second second seco                                                                                                    | Image: Second Second                    |              | Q 📷 Q               |                                                                                                    | ALL LAT                                                                                                    | UDA 1000<br>UDA 1000<br>007 1044<br>007 4491<br>1000<br>1000                                                                                                    |                     | e" d               |
|                                                | y Pathways<br>Mytarhord \<br>Wathways<br>Mytarhord \<br>Wathways<br>Mytarhord \<br>Wathways<br>Mytarhord \<br>Mytarhord \<br>Mytarhord \<br>Wathways<br>Mytarhord \<br>Wathways<br>Mytarhord \<br>Mytarhord \<br>Mytarhor                                                  | vtbre & Disease<br>pricase & Associate G.<br>(4-55                                                                                                    |              |                     |                                                                                                    | 044400 Profession                                                                                                    | 100 mm<br>100 mm<br>100 mm<br>100 mm<br>100 mm<br>100 mm<br>100 mm                                                                                                    |                     | e <sup>r</sup> d   |
|                                                | y Pathwayu<br>Proteinari<br>Setta overlay:<br>Proteinari<br>Proteinari<br>Pr                          | Image: Control & Discourse           Image: Control & Discourse           Image: Contro & Discourse           Image: C                                                                                                    |              | Q                   |                                                                                                    | International International In | 1964 1971<br>1964 1971<br>1972 1984<br>1979 1984<br>1979 1984<br>1979 1971<br>1989                                                                                                    |                     | e" d               |
|                                                | y Pathways<br>Proteines C<br>Sector Sector Secto                                                                                                    | Chine & Desearch           Privac         Association           44-55         7           44-55         7           44-55         7           44-55         7           44-55         7           44-55         7           44-55         7           44-55         8           44-56         8           44-56         8           44-56         8           44-56         8           44-56         8           44-56         8           44-56         8           44-56         8           44-56         8           44-56         8           44-56         8           44-56         8           44-57         8           44-58         8           44-58         8           44-58         8           44-58         8           44-58         8           44-58         8           44-58         8           44-58         8           44-58         8                                                                                                    |              | Q                   |                                                                                                    |                                                                                                    | 100 mm<br>100 mm<br>100 mm<br>100 mm<br>100 mm<br>100 mm<br>100 mm<br>100 mm                                                                                                    |                     | ď                  |
|                                                | y Pathwayu<br>Protomore Companying Companying                                                                                                    | charte & Deseare     charte & Deseare     char |              | Q 🔲 Q               |                                                                                                    | Internet of the second second  | 01504 Hight<br>1050 Total<br>1057 Total<br>1057 Total<br>1057 Total<br>1057 Total<br>1057 Total<br>1057 Total                                                                                                    |                     | ď                  |
|                                                | P Pathways  P Tathways  P Tath                                                                                                    | Comparison of the second second  |              | Q 📷 Q 🚥             |                                                                                                    |                                                                                                    | 900 1000<br>900 1000<br>900 1000<br>900 1000<br>900 100<br>900 100<br>900 100                                                                                                    |                     | ď                  |
|                                                | Patheous<br>Normania<br>Antonio and Antonio and Antonio<br>Antonio and Antonio and Antonio<br>Antonio and Antonio Antonio<br>Antonio Antonio Antonio<br>Antonio Antonio Antonio<br>Antonio Antonio Antonio<br>Antonio Antonio Antonio<br>Antonio Antonio Antonio<br>Antonio Antonio Antonio<br>Antonio Antonio Antonio<br>Antonio Antonio<br>Antonio | D         D         D <thd< th=""> <thd< th=""> <thd< th=""> <thd< th=""></thd<></thd<></thd<></thd<>                                                                                                    |              | Q 💼 q               | 4 (1994)<br>1 (1994)<br>1 (1994)<br>1 (1994)<br>1 (1994)<br>1 (1994)<br>1 (1994)                                                                                                    | AND REAL PLOY                                                                                                    | 1504 1691<br>1607 1644<br>1617 469<br>1619 1644<br>1619 1644<br>1619 1644                                                                                                    |                     | <i>*</i> d         |
|                                                | P Pathways<br>In Victoria and State<br>In Victoria and State<br>In Victori                                                                                                    | Image: Control of Linear Control of Linear                    |              | Q 📷 Q 🚥             | A(19)<br>A(19)<br>A(19) | ACCO NORE                                                                                                    | 1994 1993<br>1994 1993<br>1994 1993<br>1994 1994<br>1994 1994<br>1994 1994                                                                                                    |                     |                    |
|                                                | Patheous<br>Protections<br>Protections<br>Protecti                                                    | D         D         D <thd< th=""> <thd< th=""> <thd< th=""> <thd< th=""></thd<></thd<></thd<></thd<>                                                                                                    |              | Q. 📷 Q 🚥            |                                                                                                    |                                                                                                    | 100 1000<br>100 1000<br>100 1000<br>100 1000<br>1000<br>10000<br>10000<br>1000<br>1000<br>1000<br>1000<br>1000<br>1000<br>1000<br>100 |                     | <i>*</i> d         |

Identify functions, diseases, and canonical pathways associated with your data

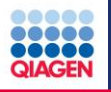

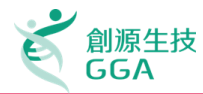

#### **Observation:**

An experimental condition such as a time point, disease subtype, or compound concentration

#### **Expression Value:**

Numerical value indicating level of expression, significance, or other assay result for a specific identifier (gene, RNA, protein, or chemical)

#### **Reference Set:**

The set of molecules used as the universe of molecules when calculating the statistical relevance of biological functions and pathways with respect to a dataset file. The set of molecules are the user's dataset or molecules in Ingenuity's Knowledge Base (genes, endogenous chemicals, or both).

#### **Focus Molecule:**

Molecules that are from uploaded list, pass filters are applied, and are available for generating networks

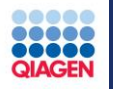

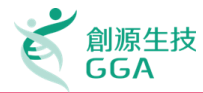

|    |             | 必        | 須有         | ī—檌<br>【        | 放入       | \ID         |         | Re      | <b>o</b> lica | tes     |         | /era(     | ge      | Oth<br>( | er o<br>Con | bsei<br>npar | vati<br>isor | ons<br>າ) |         |
|----|-------------|----------|------------|-----------------|----------|-------------|---------|---------|---------------|---------|---------|-----------|---------|----------|-------------|--------------|--------------|-----------|---------|
|    | А           | В        | С          | D               | E        | F           | G       | Н       | 1             | J       | K       | L         | М       | N        | 0           | Р            | Q            | R         | S       |
| 1  | CBCR-T In C | Clone ID | Unigene (  | Accession       | Gene Sym | NAME        | BPH-205 | BPH-202 | BPH-203       | BPH-201 | BPH-204 | BPH Ave F | PCA-402 | PCA-403  | PCA-404     | PCA-410      | PCA-408      | PCA-401   | PCA-409 |
| 2  | 1-10-10-18  | 770890   | Hs.109851  | AA434409        |          | ESTs        | 0.938   | 0.993   | 0.944         | 1.201   | 0.995   | 1.019     | 0.912   | 0.861    | 0.869       | 0.706        | 0.781        | 0.716     | 0.821   |
| 3  | 1-10-10-2   | 753420   | Hs.240112  | 2 AA406422      | KIAA0276 | KIAA0276    | 0.942   | 1.083   | 1.312         | 1.115   | 1.285   | 1.113     | 0.724   | 0.868    | 1.021       | 0.742        | 0.591        | 0.491     | 0.531   |
| 4  | 1-10-10-3   | 366154   | Hs.222909  | AA062813        | DKFZP434 | DKFZP434    | 0.941   | 0.913   | 0.968         | 0.941   | 0.908   | -1.06298  | 1.458   | 0.991    | 1.052       | 0.903        | 1.087        | 1.07      | 0.907   |
| 5  | 1-10-10-5   | 51746    | Hs.79348   | H23046          | RGS7     | regulator   | 1.054   | 0.9     | 0.853         | 0.826   | 0.8     | -1.10102  |         | 1.113    | 1.082       | 0.803        | 1.031        | 1.003     | 0.942   |
| 6  | 1-10-10-6   | 781704   | Hs.77558   | AA431611        | TRIP7    | thyroid hc  | 0.996   | 1.38    | 1.605         | 1.172   | 1.115   | 1.28825   | 0.692   | 0.944    | 1.022       | 0.91         | 0.91         | 0.769     | 0.747   |
| 7  | 1-10-10-8   | 282051   | Hs.71741   | N53616          |          | ESTs, High  | 1.016   | 1.051   | 1.062         | 0.992   | 1.027   | 1.03025   | 1.03    | 1.043    | 1.054       | 1.043        | 1.237        | 1.117     | 1.105   |
| 8  | 1-10-1-11   | 366966   | Hs.27865   | AA026562        |          | ESTs        | 0.965   | 2.153   | 2.193         | 1.665   | 1.789   | 1.744     | 0.47    | 0.833    | 0.291       | 0.644        | 0.669        | 0.683     | 0.775   |
| 9  | 1-10-11-1   | 280752   | Hs.79362   | N50554          | RBL2     | retinoblas  | 0.993   | 1.229   | 1.39          | 1.146   | 1.107   | 1.1895    | 0.776   | 0.89     | 1.125       | 0.938        | 0.964        | 0.736     | 0.752   |
| 10 | 1-10-11-10  | 123646   | Hs.117331  | R02728          |          | ESTs        | 1.007   | 0.904   | 0.895         | 0.818   | 0.892   | -1.10375  | 1.033   | 0.889    | 1.07        | 0.919        | 1.081        | 1.143     | 1.016   |
| 11 | 1-10-11-13  | 200307   | Hs.68647   | R96804          |          | ESTs, Wea   | 1.031   | 1.085   | 1.396         | 1.268   | 1.091   | 1.195     | 0.773   | 1.025    | 0.998       | 0.958        | 0.987        | 0.982     | 1.086   |
| 12 | 1-10-11-17  | 325138   | Hs.82035   | W49785          |          | ESTs        | 0.868   | 0.995   | 1.124         | 1.211   | 1.219   | 1.0495    | 0.626   | 0.823    |             | 0.724        | 0.798        | 0.611     | 0.661   |
| 13 | 1-10-11-19  | 502287   | Hs.83992   | AA156781        |          | ESTs        | 0.918   | 1.246   | 1.253         | 1.419   | 1.51    | 1.209     | 1.402   | 0.931    | 1.26        | 1.896        | 1.277        | 1.004     | 0.834   |
| 14 | 1-10-1-17   | 809473   | Hs.29759   | AA443119        |          | Homo sap    | 0.929   | 0.993   | 1.796         | 1.359   | 2.58    | 1.26925   | 0.571   | 0.743    | 1.471       | 0.626        | 0.464        | 0.514     | 0.628   |
| 15 | 1-10-1-20   | 137890   | Hs.92202   | R68581          |          | ESTs        | 0.931   | 1.218   | 1.226         | 0.969   | 1.313   | 1.086     |         | 0.415    | 0.689       | 0.744        | 0.728        | 0.946     | 0.897   |
| 16 | 1-10-12-12  | 213118   | Hs.37978   | H69576          |          | ESTs        | 0.893   | 0.796   | 0.973         | 0.796   | 0.951   | -1.15674  | 1.089   | 0.995    | 1.19        | 1.111        | 1.153        | 1.164     | 0.978   |
| 17 | 1-10-12-20  | 198607   | Hs.58617   | R94947          | ROCK2    | Rho-assoc   | 0.963   | 1.137   | 1.236         | 1.038   | 1.483   | 1.0935    | 0.65    | 0.866    | 1.154       | 0.68         | 0.76         | 0.778     | 0.758   |
| 18 | 1-10-14-2   | 755752   | Hs.6151    | AA496327        |          | Human ml    | 0.944   | 1.141   | 1.221         | 1.11    | 1.077   | 1.104     | 0.963   | 0.987    | 1.053       | 1.053        | 0.973        | 0.942     | 0.873   |
| 19 | 1-10-14-20  | 427980   | Hs.150390  | AA001835        | ZNF262   | zinc finger | 0.951   | 1.043   | 0.91          | 1.004   | 0.86    | -1.02354  | 0.807   | 1.116    | 0.922       | 1.032        | 1.054        | 0.932     | 1.083   |
| 20 | 1-10-14-6   | 49260    | Hs.12840   | H16573          |          | Homo sap    | 0.975   | 0.861   | 0.907         | 0.9     | 0.92    | -1.098    | 1.124   |          | 1.067       | 0.938        | 1.171        | 1.122     | 1.113   |
| 21 | 1-10-15-14  | 810741   | Hs.7719    | AA457725        | GABARAP  | GABA(A) r   | 1.016   | 1.096   | 1.281         | 1.318   | 1.17    | 1.17775   | 1.14    | 1.291    | 1.178       | 1.156        | 0.986        | 0.908     | 1.128   |
| 22 | 1-10-15-17  | 265592   | Hs.29826   | N21407          |          | ESTs        | 1.11    | 1.261   | 1.391         | 1.482   | 1.084   | 1.311     | 0.842   | 1.073    | 1.068       | 1.507        | 0.847        | 0.755     | 0.989   |
| 23 | 1-10-15-20  | 428737   | Hs.103280  | AA004648        |          | ESTs        | 1.089   | 0.879   | 0.884         | 0.819   | 1.069   | -1.08962  | 1.191   | 1.179    | 1.092       | 0.979        | 1.147        | 1.086     | 1.114   |
| 24 | 1-10-15-21  | 50182    | Hs.89591   | H17882          | KAL1     | Kallmann    | 0.958   | 1.564   | 1.308         | 1.224   | 0.79    | 1.2635    | 0.662   | 1.162    | 0.652       | 0.456        | 0.749        | 0.73      | 0.558   |
| 25 | 1-10-15-5   | /18/1525 | Hc 1982/11 | A A 0 3 6 9 7 4 | AOC3     | amine ovi   | 1 1/15  | 1 175   | 1 307         | 1 286   | 1 172   | 1 22825   | 0 731   | 0 929    | 1 2/18      | 0.873        | 1.041        | 0.673     | 0 999   |

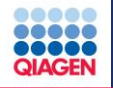

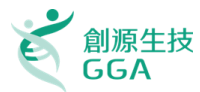

■ 重複性實驗的數值平均、p-vlaue或fold-change等統計計算,要先在 IPA分析之前完成。

## ■將實驗資料用 Excel 表格檔案儲存,檔案裡面只能有一個Sheet存在。

- □ Excel Sheet當中必須要有一欄是列出分子的ID (如Gene Symbol, Refseq number, Uniprot number, HMDB等常用命名皆支援)
- □ 每個Excel Sheet 最多可以放入 20個 observations (即20個實驗變因的資料欄的意思)
- □ 每個Observation可以有3個不同的表現值種類 (ex. p-Value · fold-change等)
- □ 表格欄位最上方只能有一個Head row (首行)
- □ 資料上傳到IPA後,可以在cut-off 值欄位進行設定,讓使用者決定門檻來決定表現顯著 有差異的生物分子。意味著原始實驗資料中有些分子的數值不夠顯著,可以用cut-off值 作為門檻排除於分析運算中。那些通過cut-off值的分子們在IPA中稱之為Analysis-Ready Molecules。

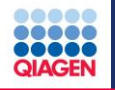

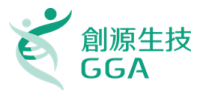

這表格為標準IPA分析用資料表格範例,裡面的數值類型是 Log Ratio 這組實驗資料裡面有三個Observation:

- Observation 1 : Smokers vs. NonSmokers
- Observation 2 : Early COPD vs. NonSmokers
- Observation 3 : COPD vs. NonSmokers

|    | Α            | В            | С            | D            |
|----|--------------|--------------|--------------|--------------|
|    |              |              | Early COPD   |              |
|    |              | Smokers vs.  | VS.          | COPD vs.     |
| 1  | ID_REF       | NonSmokers   | NonSmokers   | NonSmokers   |
| 2  | 1007_s_at    | -0.006955963 | -0.028339307 | 0.06209247   |
| 3  | 1053_at      | -0.047503628 | -0.001610169 | 0.060261582  |
| 4  | 117_at       | -0.110988314 | 0.193030977  | -0.079160692 |
| 5  | 121_at       | 0.050275771  | -0.010810624 | 0.078980219  |
| 6  | 1255_g_at    | 0.01098737   | -0.151880946 | 0.271391848  |
| 7  | 1294_at      | -0.05090447  | 0.020144002  | 0.045157579  |
| 8  | 1316_at      | 0.041293255  | 0.040339731  | 0.101614517  |
| 9  | 1320_at      | -0.086868115 | -0.050757375 | -0.746738716 |
| 10 | 1405_i_at    | 0.374965097  | -0.01805262  | 0.474615195  |
| 11 | 1431_at      | -0.084408555 | 0.014600862  | 0.010719682  |
| 12 | 1438_at      | -0.043223369 | 0.04906669   | 0.072519797  |
| 13 | 1487_at      | 0.016570535  | 0.017204065  | 0.140111634  |
| 14 | 1494_f_at    | 0.074827039  | -0.171039972 | -0.053830243 |
| 15 | 1552256 a at | 0.146508027  | 0.156529919  | 0.264935712  |

\*不同 observation 的 重複實驗數值已經在 先前經過平均才放入 此表格

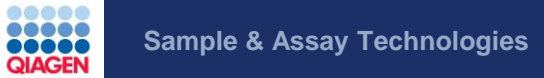

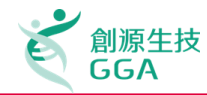

# >IPA<sup>®</sup> Live Demo

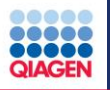

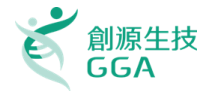

A. Data Upload and How to Run a Core Analysis 上傳實驗資料並使用IPA分析功能

大綱

- **B.** Functional Interpretation in IPA IPA分析結果介紹
  - Hands-on Exercises
- C. Comparison Analyses 比較分析結果的差異
- D. Q&A

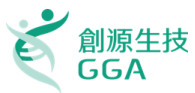

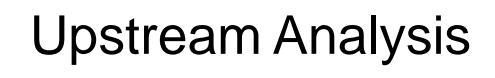

## Mechanistic Network of Upstream Regulators

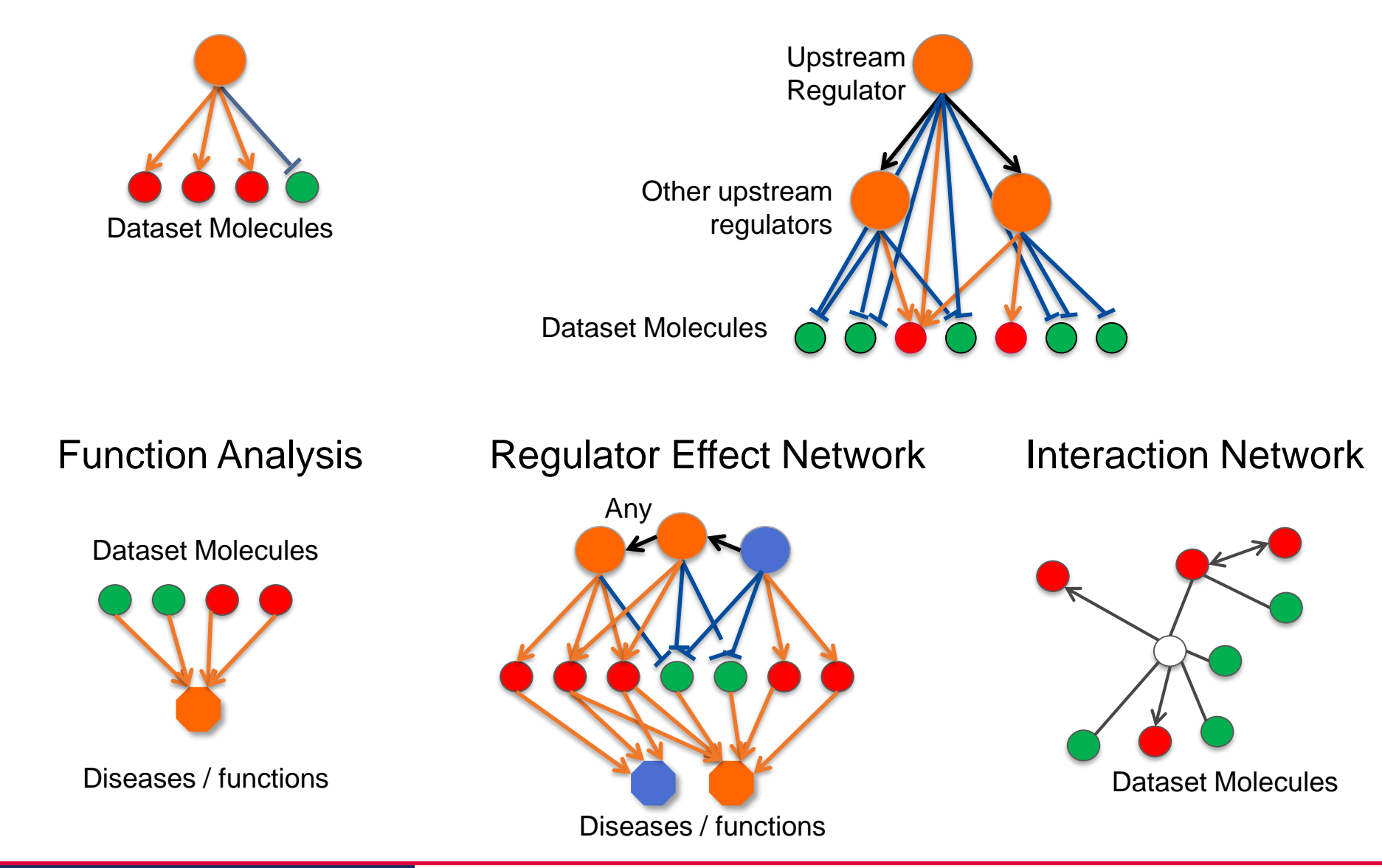

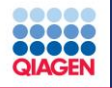

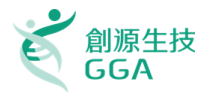

Functions analysis: 呈現因為分子變化而受影響的生物功能、疾病與毒性學結果 Canonical Pathways:列出受實驗影響的Signaling Pathway與Metabolic Pathway Upstream Analysis:列出與資料中變動分子有關的Upstream molecules,以及根據研究 文獻預測它們是否是被啟動或是被抑制。

Networks:呈現實驗資料中的分子間的網路關係。並且可以利用Build Tool與Overlay Tool進行延伸與知識的拓展,以上各分析結果都是用來解釋實驗觀察到的現象的重要依據。

| Early    | СОРБ                                                                                                    | 9 vs. Non                                                                                 |            | 4 Q X                  |  |  |  |  |
|----------|----------------------------------------------------------------------------------------------------|-------------------------------------------------------------------------------------------|------------|------------------------|--|--|--|--|
| Sum      | Summary \ Functions \ Canonical Pathways \ Upstream Analysis \ Networks \ Molecules \ Lists \ My Pathways \ |                                                                                           |            |                        |  |  |  |  |
|          |                                                                                                    |                                                                                           | EXPORT ALL | Download Summary (PDF) |  |  |  |  |
| 8        | Analy                                                                                                    | sis settings                                                                              |            |                        |  |  |  |  |
| × -      | Top N                                                                                                    | etworks                                                                                   |            |                        |  |  |  |  |
| ID       |                                                                                                    | Associated Network Functions                                                              |            | Score                  |  |  |  |  |
| 1        | View                                                                                                    | Endocrine System Development and Function, Energy Production, Small Molecule Biochemistry |            | 34                     |  |  |  |  |
| 2        | View                                                                                                    | Cellular Compromise, Cardiovascular System Development and Function, Cell Morphology      |            | 22                     |  |  |  |  |
| 3        | View                                                                                                    | Cell Death and Survival, Hereditary Disorder, Cardiovascular Disease                      |            | 21                     |  |  |  |  |
| 4        | View                                                                                                    | Connective Tissue Disorders, Hereditary Disorder, Inflammatory Disease                    |            | 19                     |  |  |  |  |
| 5        | View                                                                                                    | Lipid Metabolism, Small Molecule Biochemistry, Amino Acid Metabolism                      |            | 15                     |  |  |  |  |
| <b>^</b> | Тор Ві                                                                                                    | io Functions                                                                              |            |                        |  |  |  |  |
|          |                                                                                                    |                                                                                           |            |                        |  |  |  |  |

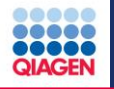

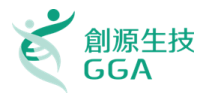

#### Functions analysis: 呈現因為分子變化而受影響的生物功能、疾病與毒性學結果

Canonical Pathways:列出受實驗影響的Signaling Pathway與Metabolic Pathway Upstream Analysis:列出與資料中變動分子有關的Upstream molecules,以及根據研究 文獻預測它們是否是被啟動或是被抑制。

Networks:呈現實驗資料中的分子間的網路關係。並且可以利用Build Tool與Overlay Tool進行延伸與知識的拓展,以上各分析結果都是用來解釋實驗觀察到的現象的重要依據。

| Early COPD v | s. Non                                                                                               |            | r, ⊠, ×                |  |  |  |  |  |
|--------------|----------------------------------------------------------------------------------------------------|------------|------------------------|--|--|--|--|--|
| Summary      | Summary \Functions \Canonical Pathways \Upstream Analysis \Networks \Molecules \Lists \My Pathways \ |            |                        |  |  |  |  |  |
|              |                                                                                                    | EXPORT ALL | Download Summary (PDF) |  |  |  |  |  |
| Analysis     | s settings                                                                                           |            | <b>_</b>               |  |  |  |  |  |
| Top Net      | works                                                                                                |            |                        |  |  |  |  |  |
| ID A         | Associated Network Functions                                                                         |            | Score                  |  |  |  |  |  |
| 1 View E     | ndocrine System Development and Function, Energy Production, Small Molecule Biochemistry             |            | 34                     |  |  |  |  |  |
| 2 View C     | Cellular Compromise, Cardiovascular System Development and Function, Cell Morphology                 |            | 22                     |  |  |  |  |  |
| 3 View C     | Cell Death and Survival, Hereditary Disorder, Cardiovascular Disease                                 |            | 21                     |  |  |  |  |  |
| 4 View C     | Connective Tissue Disorders, Hereditary Disorder, Inflammatory Disease                               |            | 19                     |  |  |  |  |  |
| 5 View L     | ipid Metabolism, Small Molecule Biochemistry, Amino Acid Metabolism                                  |            | 15                     |  |  |  |  |  |
| Top Bio      | Functions                                                                                            |            |                        |  |  |  |  |  |
|              |                                                                                                    |            |                        |  |  |  |  |  |

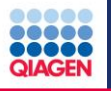

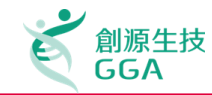

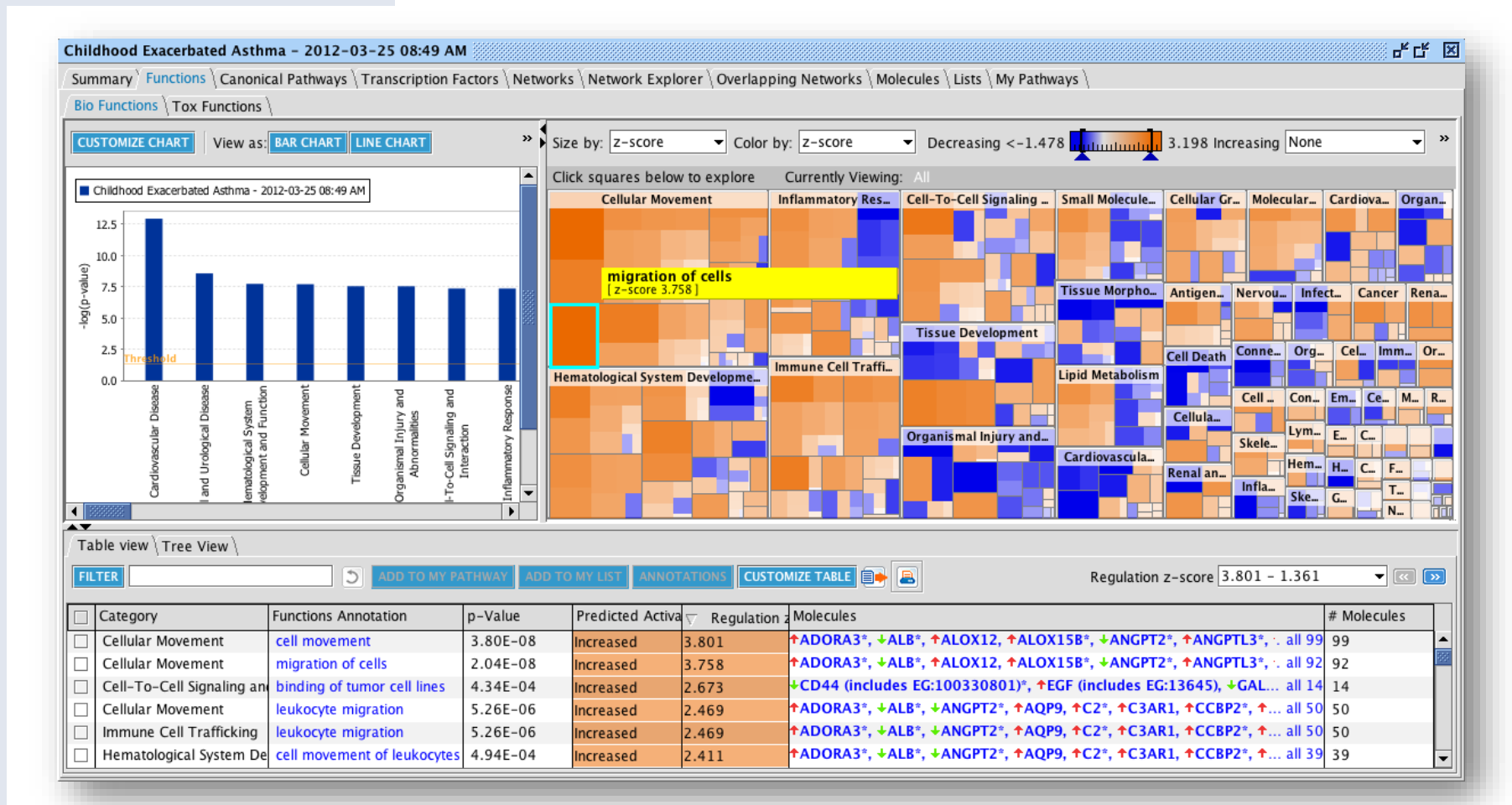

Identify over-represented biological functions and predict how those functions are increased or decreased in the experiment

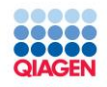

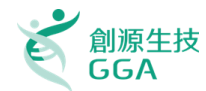

方塊代表受實驗影響的生物功能與疾病,顏色可以用[Color by]指定是z-score, -log (p-value), 或是 # of genes上色。如果是用z-score上色的 話,藍色區塊是預測被減低的功能,橘色則是此 功能會增加。是根據實驗資料做出的演算。

每個矩形可以經由點擊進入下一層分區: Midlevel functional category (level 2) 與 Specific functions (level 3)

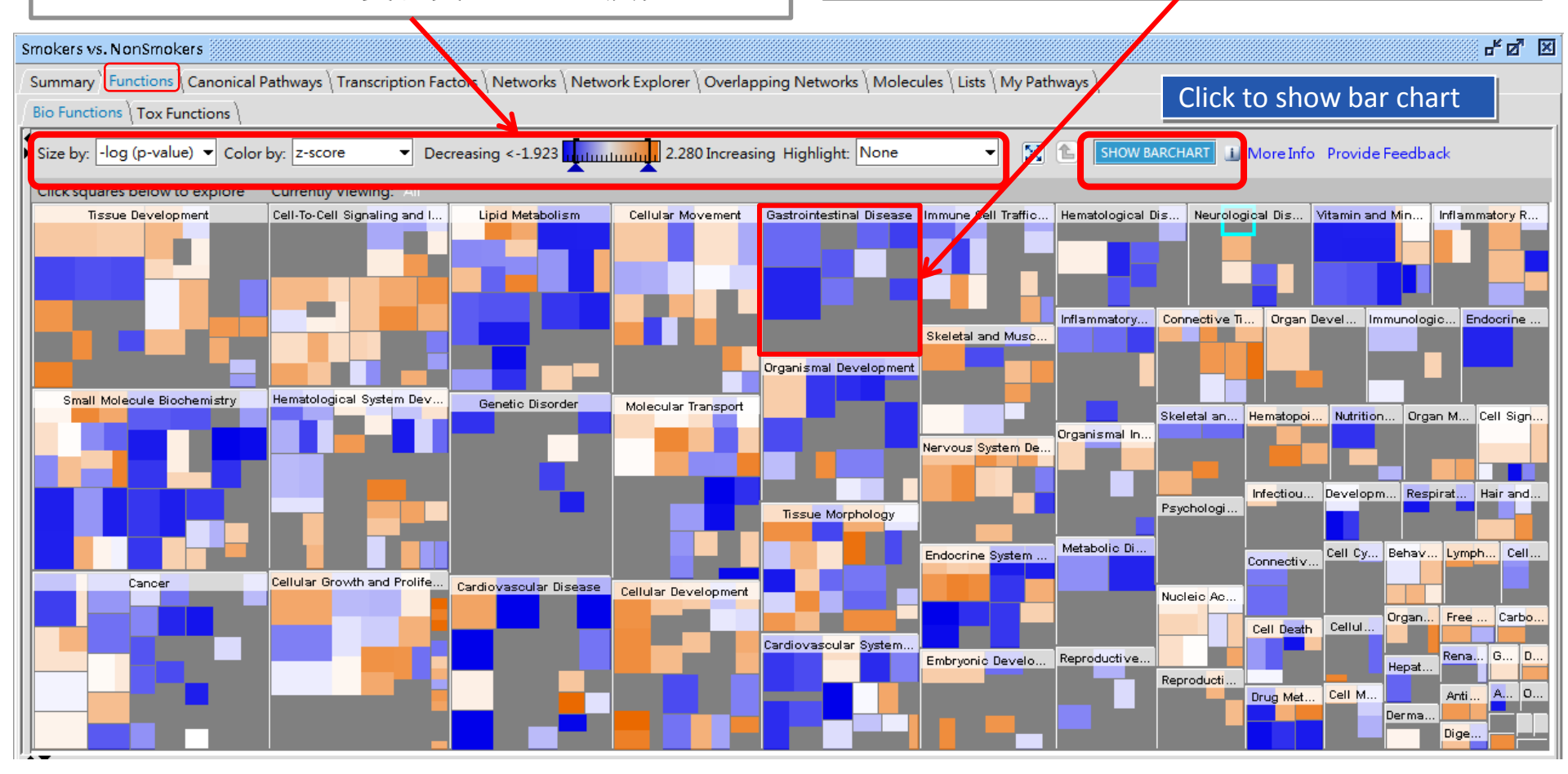

Copyright©2017 GGA Corp. All rights reserved.

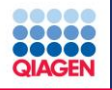

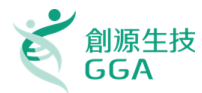

#### Functions analysis: 呈現因為分子變化而受影響的生物功能、疾病與毒性學結果

#### Canonical Pathways:列出受實驗影響的Signaling Pathway與Metabolic Pathway

Upstream Analysis: 列出與資料中變動分子有關的Upstream molecules,以及根據研究 文獻預測它們是否是被啟動或是被抑制。

Networks:呈現實驗資料中的分子間的網路關係。並且可以利用Build Tool與Overlay Tool進行延伸與知識的拓展,以上各分析結果都是用來解釋實驗觀察到的現象的重要依據。

| Early COPD vs. Non                                                                                   |                                              | 4 Q 🛛                               |  |  |  |  |  |
|----------------------------------------------------------------------------------------------------|----------------------------------------------|-------------------------------------|--|--|--|--|--|
| Summary \Functions \Canonical Pathways \Upstream Analysis \Networks \Molecules \Lists \My Pathways \ |                                              |                                     |  |  |  |  |  |
|                                                                                                    |                                              | EXPORT ALL 🔎 Download Summary (PDF) |  |  |  |  |  |
| Analysis settings                                                                                    |                                              |                                     |  |  |  |  |  |
| Top Networks                                                                                         |                                              |                                     |  |  |  |  |  |
| ID Associated Network Functions                                                                      |                                              | Score                               |  |  |  |  |  |
| 1 View Endocrine System Development and Function, Er                                                 | ergy Production, Small Molecule Biochemistry | 34                                  |  |  |  |  |  |
| 2 View Cellular Compromise, Cardiovascular System Dev                                                | elopment and Function, Cell Morphology       | 22                                  |  |  |  |  |  |
| 3 View Cell Death and Survival, Hereditary Disorder, Caro                                            | liovascular Disease                          | 21                                  |  |  |  |  |  |
| 4 View Connective Tissue Disorders, Hereditary Disorder,                                             | Inflammatory Disease                         | 19                                  |  |  |  |  |  |
| 5 View Lipid Metabolism, Small Molecule Biochemistry, A                                              | Amino Acid Metabolism                        | 15                                  |  |  |  |  |  |
| Top Bio Functions                                                                                    |                                              |                                     |  |  |  |  |  |
|                                                                                                    |                                              |                                     |  |  |  |  |  |

QIAGE

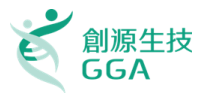

#### Canonical Pathways結果標籤: 受影響的Signaling Pathway與Metabolic Pathway依照顯著性用條狀圖排列

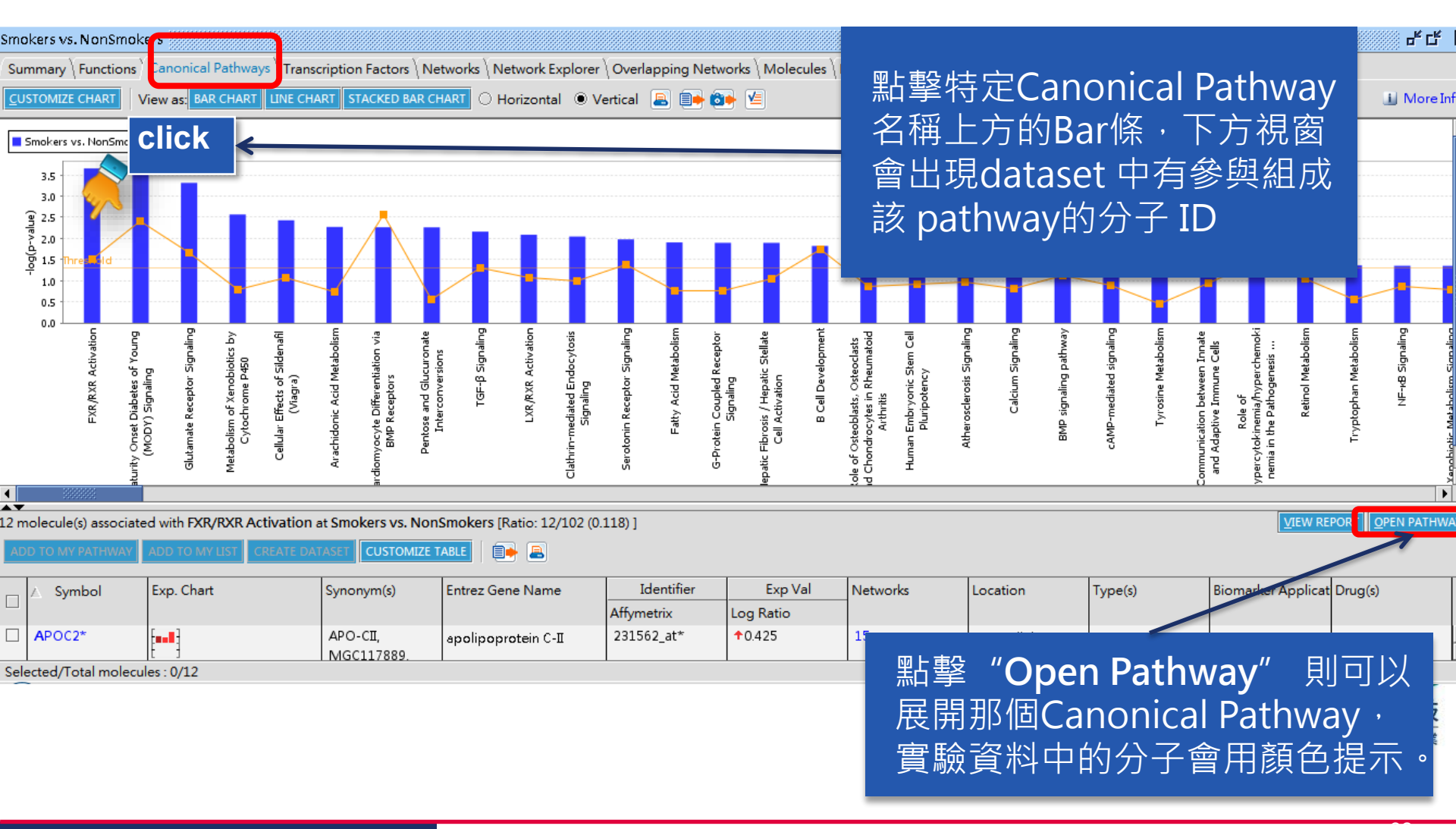

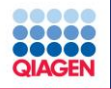

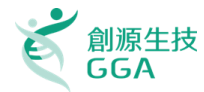

Functions analysis: 呈現因為分子變化而受影響的生物功能、疾病與毒性學結果 Canonical Pathways:列出受實驗影響的Signaling Pathway與Metabolic Pathway Upstream Analysis:列出與資料中變動分子有關的Upstream molecules,以及根據研究 文獻預測它們是否是被啟動或是被抑制。

Networks:呈現實驗資料中的分子間的網路關係。並且可以利用Build Tool與Overlay Tool進行延伸與知識的拓展,以上各分析結果都是用來解釋實驗觀察到的現象的重要依據。

| Early COI | PD vs. Non                                                                                                    | ь <sup>е</sup> Ф. 🗵               |  |  |  |  |  |  |
|-----------|----------------------------------------------------------------------------------------------------|-----------------------------------|--|--|--|--|--|--|
| Summai    | Summary   Functions   Canonical Pathways   Upstream Analysis   Networks   Molecules   Lists   My Pathways     |                                   |  |  |  |  |  |  |
|           |                                                                                                    | EXPORT ALL Download Summary (PDF) |  |  |  |  |  |  |
| Ana       | lysis settings                                                                                                |                                   |  |  |  |  |  |  |
| 🖹 Тор     | Networks                                                                                                    |                                   |  |  |  |  |  |  |
| ID        | Associated Network Functions                                                                                  | Score                             |  |  |  |  |  |  |
| 1 Vie     | <ul> <li>Endocrine System Development and Function, Energy Production, Small Molecule Biochemistry</li> </ul> | 34                                |  |  |  |  |  |  |
| 2 Vie     | <ul> <li>Cellular Compromise, Cardiovascular System Development and Function, Cell Morphology</li> </ul>      | 22                                |  |  |  |  |  |  |
| 3 Vie     | <ul> <li>Cell Death and Survival, Hereditary Disorder, Cardiovascular Disease</li> </ul>                      | 21                                |  |  |  |  |  |  |
| 4 Vie     | <ul> <li>Connective Tissue Disorders, Hereditary Disorder, Inflammatory Disease</li> </ul>                    | 19                                |  |  |  |  |  |  |
| 5 Vie     | <ul> <li>Lipid Metabolism, Small Molecule Biochemistry, Amino Acid Metabolism</li> </ul>                      | 15                                |  |  |  |  |  |  |
| 🔊 Тор     | Bio Functions                                                                                                 |                                   |  |  |  |  |  |  |
|           |                                                                                                    |                                   |  |  |  |  |  |  |

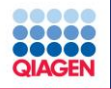

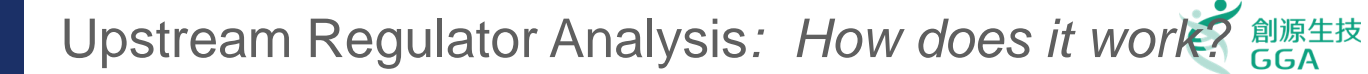

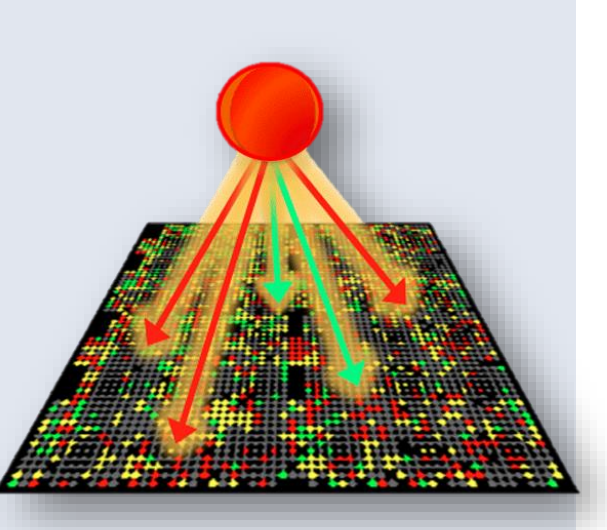

Use experimentally observed relationships (vs. Predicted event) between Upstream Regulators and genes to predict potential regulator and activation

Predict activation or inhibition of regulator to explain the changes in gene expression in your dataset

Calculates two complementary statistical measures: Activation z-score

Overlap p-value

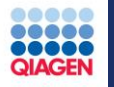

Evaluate the perturbed

Can we predict the activation state (activated/inhibited) of a potential regulator from expression data?

Approach: Two complementary statistical measures: Activation z-score and Overlap p-value

TR → target edge types considered:
Expression
Transcription
Protein-DNA binding

Upstream Regulatorregulated genes in Ingenuity Knowledge Base Data set (differentiallyexpressed genes) Statistical measure of correlation between the transcription regulator (TR) and resulting gene expression

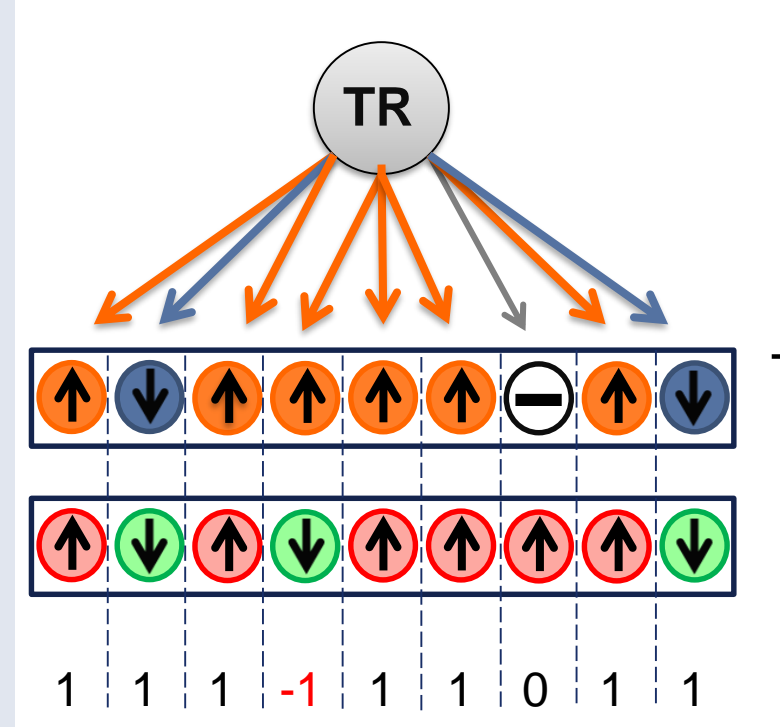

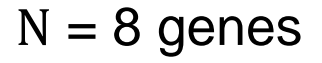

TR effect on downstream genes (Literature)

Differential gene expression (Uploaded Data)

z-score > 2 or < -2 is considered significant

Actual z-score can be weighted by relationship types, relationship bias, data bias

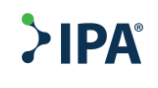

創源生技

GGA

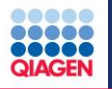

 創源生技 GGA

Hypotheses for how activated or inhibited upstream regulators cause downstream effects on biology

#### **Upstream Regulators**

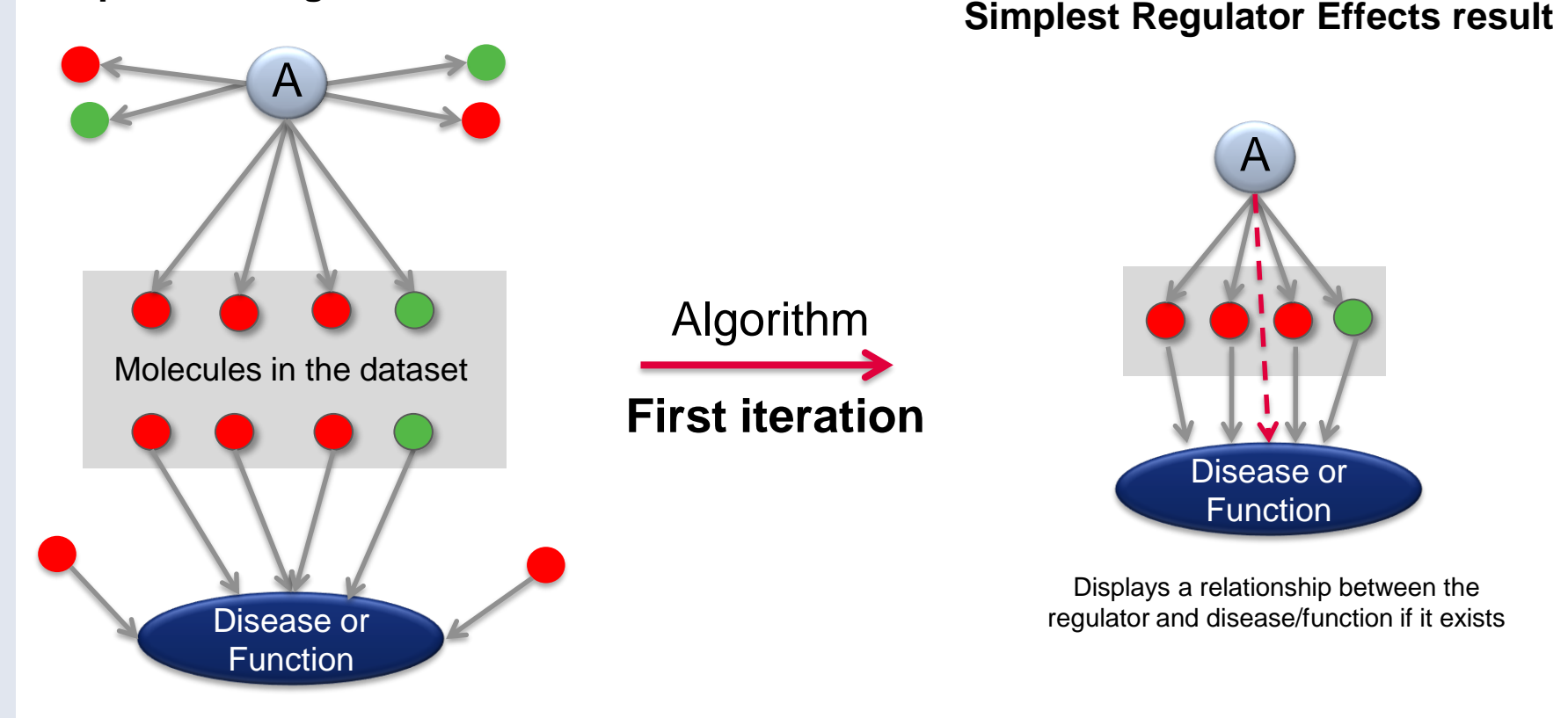

#### **Downstream Effects Analysis**

Causally consistent networks score higher

The algorithm runs iteratively to merge additional regulators with diseases and functions

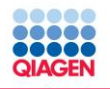

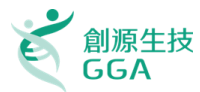

Functions analysis: 呈現因為分子變化而受影響的生物功能、疾病與毒性學結果 Canonical Pathways:列出受實驗影響的Signaling Pathway與Metabolic Pathway Upstream Analysis:列出與資料中變動分子有關的Upstream molecules,以及根據研究 文獻預測它們是否是被啟動或是被抑制。

#### Networks:呈現實驗資料中的分子間的網路關係。並且可以利用Build Tool與Overlay Tool進行延伸與知識的拓展,以上各分析結果都是用來解釋實驗觀察到的現象的重要依據。

| Early | COPE  | vs.Non                                                                                            | ь <sup>е</sup> 💁 🗵                |
|-------|-------|---------------------------------------------------------------------------------------------------|-----------------------------------|
| Sum   | nmary | Functions \ Canonical Pathways \ Upstream Analysis \ Networks \ Molecules \ Lists \ My Pathways \ |                                   |
|       |       |                                                                                                   | EXPORT ALL Download Summary (PDF) |
| 2     | Analy | sis settings                                                                                      | ·                                 |
| ^     | Top N | etworks                                                                                           |                                   |
| ID    |       | Associated Network Functions                                                                      | Score                             |
| 1     | View  | Endocrine System Development and Function, Energy Production, Small Molecule Biochemistry         | 34                                |
| 2     | View  | Cellular Compromise, Cardiovascular System Development and Function, Cell Morphology              | 22                                |
| 3     | View  | Cell Death and Survival, Hereditary Disorder, Cardiovascular Disease                              | 21                                |
| 4     | View  | Connective Tissue Disorders, Hereditary Disorder, Inflammatory Disease                            | 19                                |
| 5     | View  | Lipid Metabolism, Small Molecule Biochemistry, Amino Acid Metabolism                              | 15                                |
| *     | Тор В | io Functions                                                                                      |                                   |
|       |       |                                                                                                   |                                   |

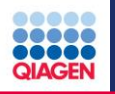

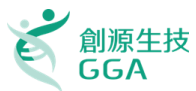

- 1. Focus molecules are "seeds"
- 2. Focus molecules with the most interactions to other focus molecules are then connected together to form a network
- 3. Non-focus molecules from the dataset are then added
- 4. Molecules from the Ingenuity's Knowledge Base are added
- 5. Resulting Networks are scored and then sorted based on the score

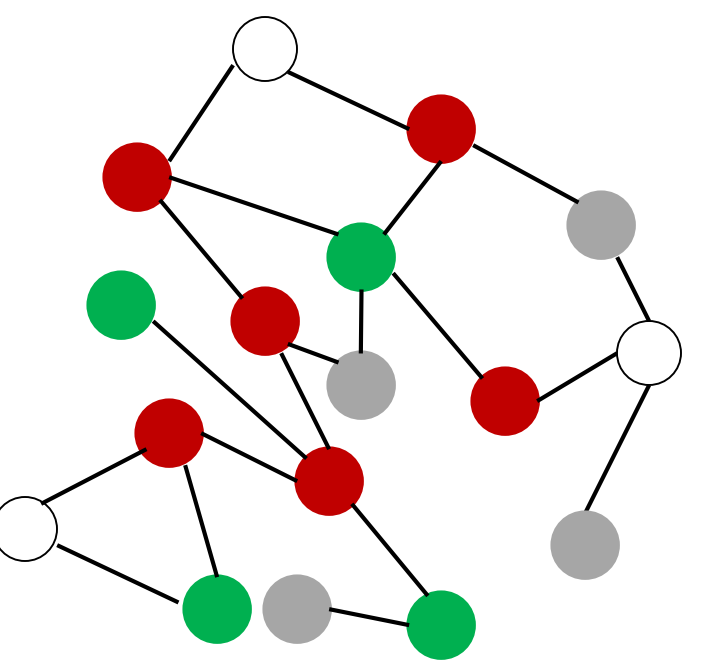

| Molecules per Network | Networks per Analysis |
|-----------------------|-----------------------|
| 35                    | <b>▼</b> 25 <b>▼</b>  |
| 35                    | 10                    |
| 70                    | 25                    |
| 140                   | 50                    |

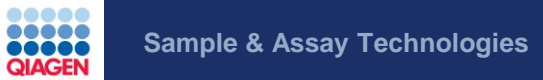

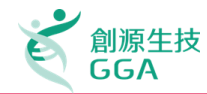

# >IPA<sup>®</sup> Live Demo

Copyright©2017 GGA Corp. All rights reserved.

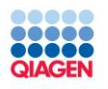

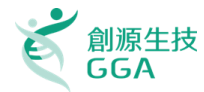

A. Data Upload and How to Run a Core Analysis 上傳實驗資料並使用IPA分析功能

大綱

B. Functional Interpretation in IPA IPA分析結果介紹 Hands-on Exercises

## C. Comparison Analyses 比較分析結果的差異

#### D. Q&A

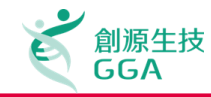

## Single Experiment

- Time Course
- Dose Response

## Multi Experiment

- System biology
- Combining SNP, CNA, mRNA, microRNA, proteomics, etc

## Set Analysis

 Exploring Common Molecules across one or more experiment (s)

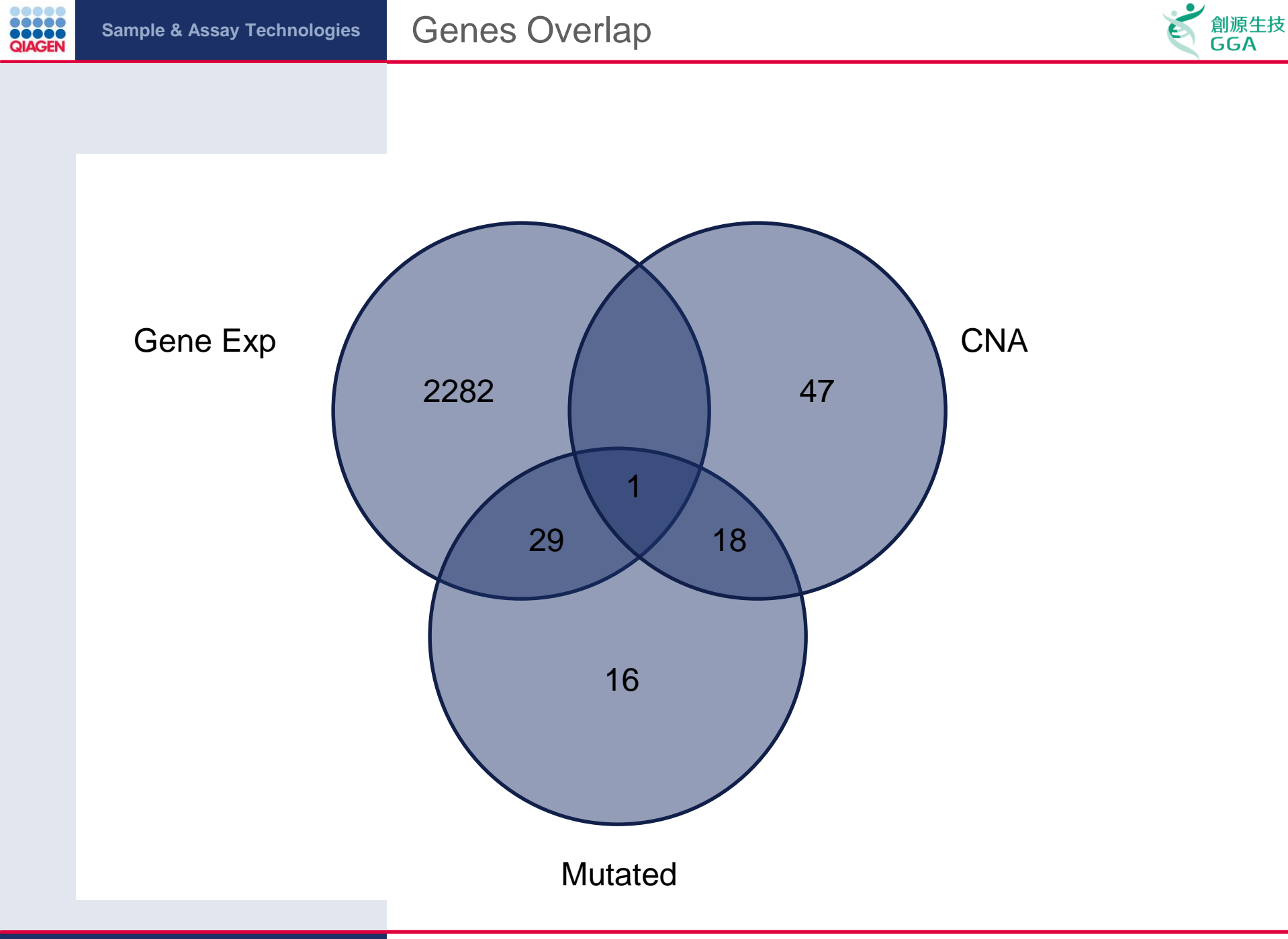

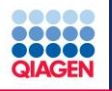

#### **Research AIM:**

To attain a systems biology understanding of your research by bringing multiple types of genomic data together (SNP, CNA, mRNA, microRNA, proteomics, etc.).

#### Challenge:

- Data types measured different molecular status in experiment
- □ Too much data, some data types may have extra 'noise'(i.e. arrays)
- □ Venn Diagram-type comparison excludes 'A affects B' information

#### Solution:

- Identify phenotypes, disease associations, and pathways that are common themes for multiple data types using Comparison Analysis
- Interactive pathways overlay multiple data types and find genes up or down-stream that change in the various data types.
- Pathway tools find regulatory connections between molecules of interest and the various data types
- microRNA Target Filter can link microRNAs and targets from miRNA and target data sets

#### How do you integrate multiple data types now?

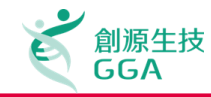

## Single Experiment

- Time Course
- Dose Response

## Multi Experiment

- System biology
- Combining SNP, CNA, mRNA, microRNA, proteomics, etc.

## Set Analysis

 Exploring Common Molecules across one or more experiment (s)

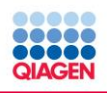

#### Core Comparison Analysis

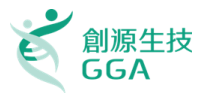

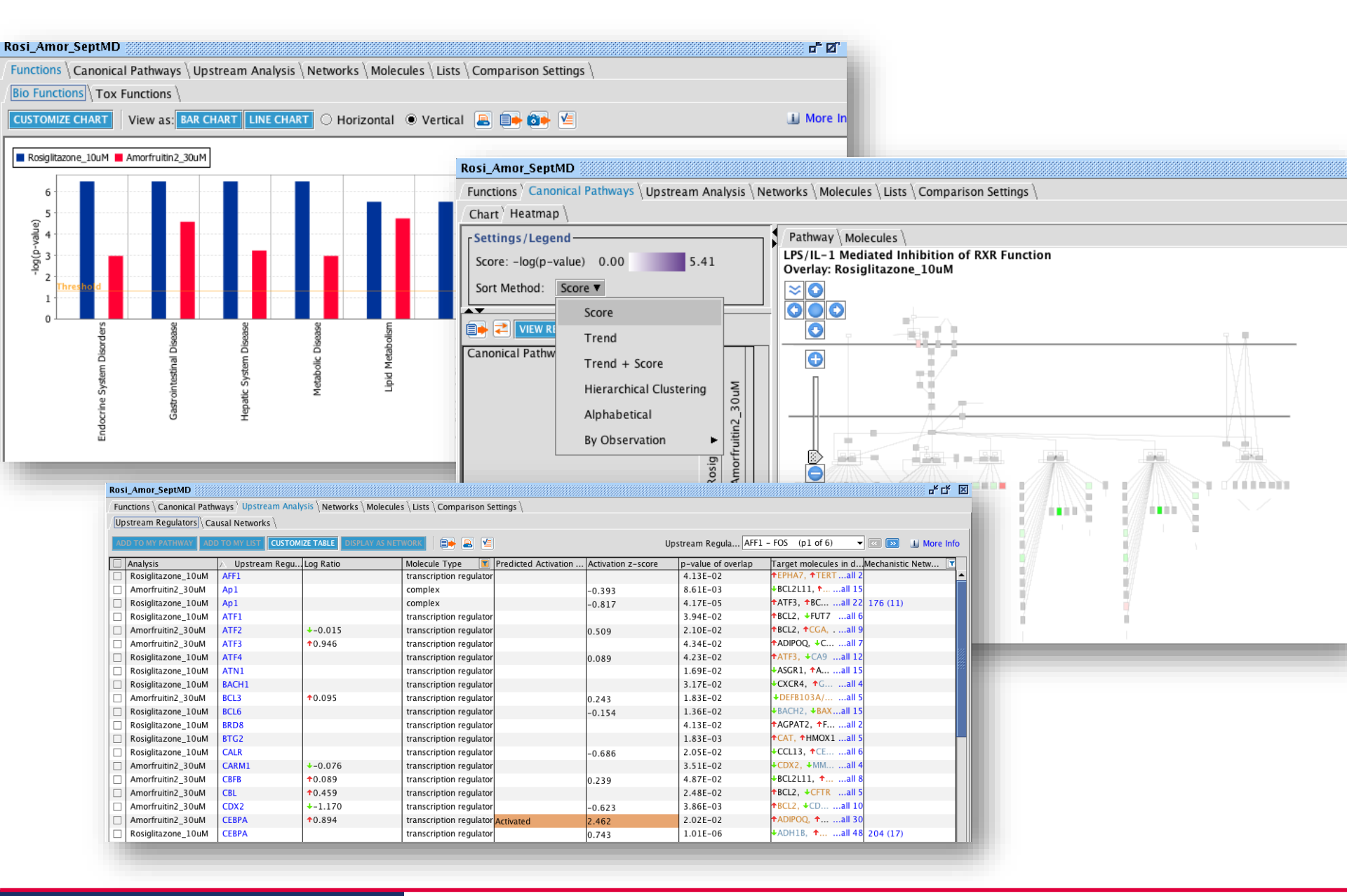

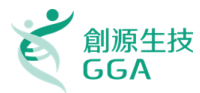

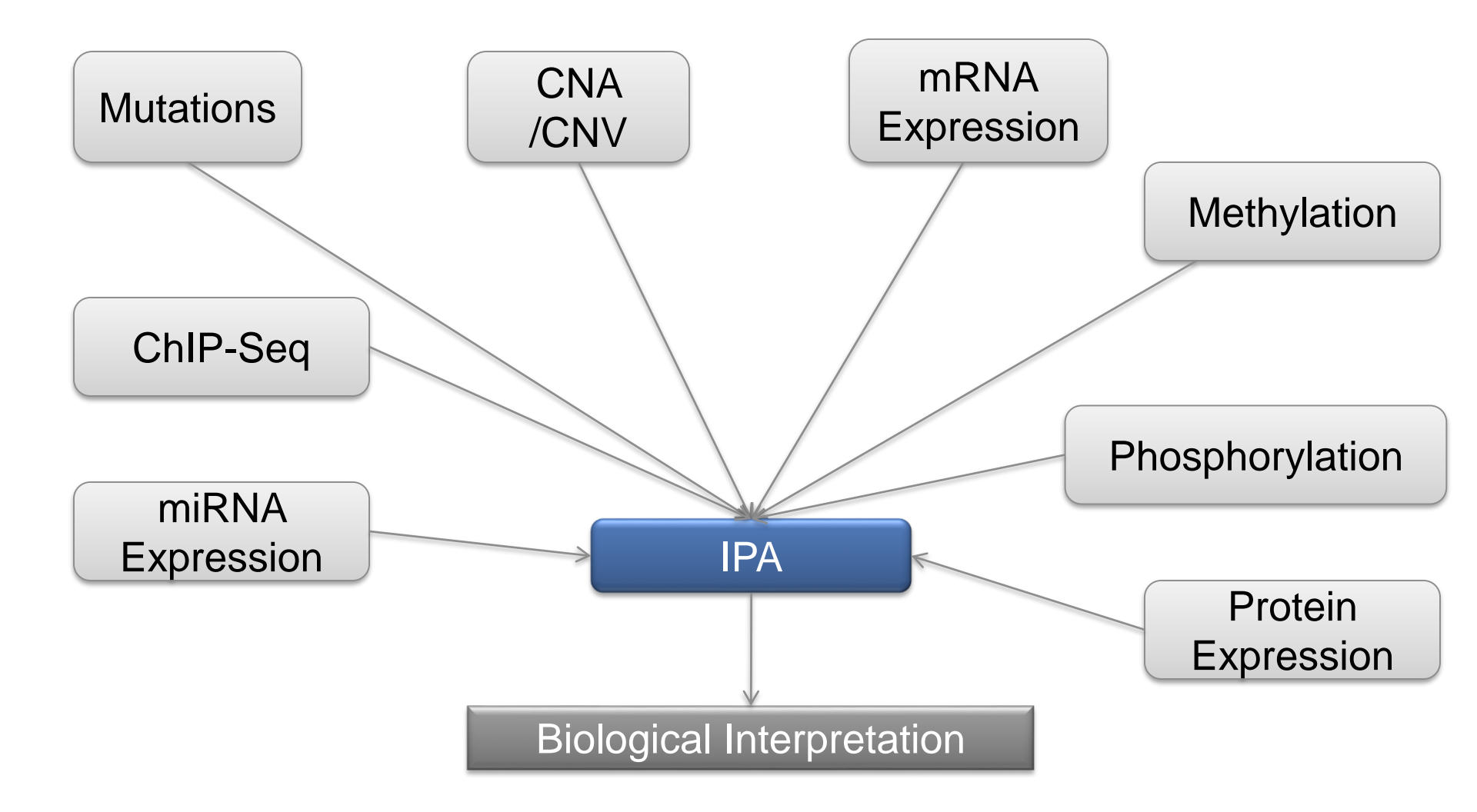

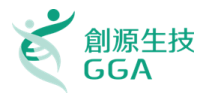

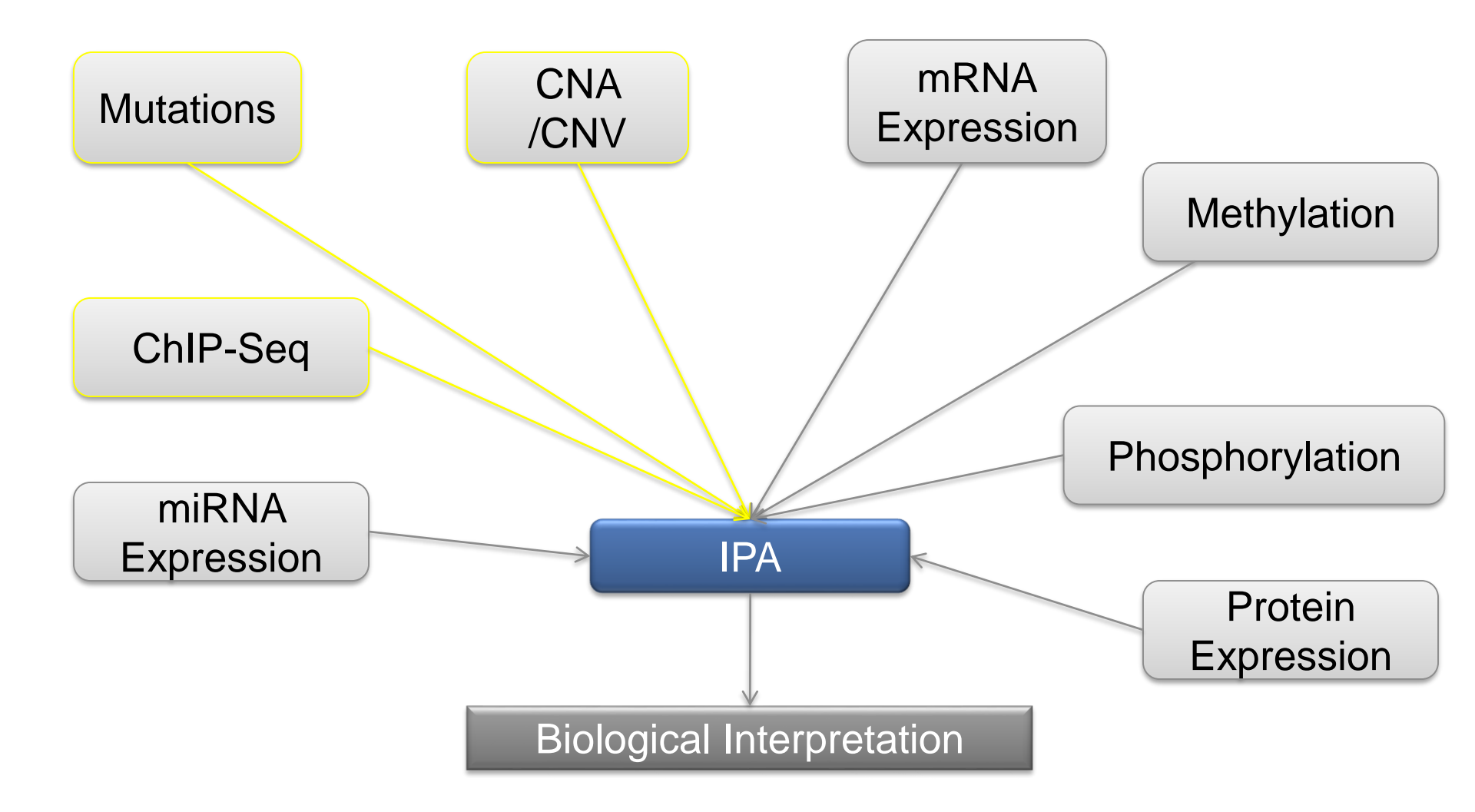

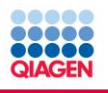

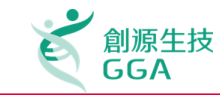

|                  | Mutations                                                                                 | CNAs                                                                                                    | mRNAs                         |  |  |  |  |
|------------------|-------------------------------------------------------------------------------------------|----------------------------------------------------------------------------------------------------|-------------------------------|--|--|--|--|
| File Name        | GBM paper mutation data                                                                   | GBM paper CNA                                                                                                    | GBM vs Norm<br>Expression     |  |  |  |  |
| ID               | Gene Symbol                                                                               | Gene Symbol                                                                                                    | Gene Symbol                   |  |  |  |  |
| Observation<br>1 | frequency of non-<br>silent mutation<br>across samples <u>Pct.</u><br><u>Sample/Other</u> | frequency of CNA<br>across samples<br>[Pct/Other],<br>increase or<br>decrease in copy<br>number<br>[Amp/Other], and [q-<br>value/p-value] | Log2 ratio<br>change, p-value |  |  |  |  |
| Core Analysis    | Frequency of mutation ≥ 2%                                                                | p-value < 0.05                                                                                                    | Log ratio ≥  1.5              |  |  |  |  |
| Keep in mind     | Keen in mind To set the same Reference Set across the 3 core analyses                     |                                                                                                    |                               |  |  |  |  |

To check the Expression value type used for coloring the nodes

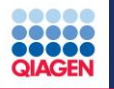

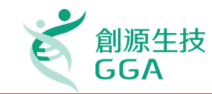

Review your workflow – What are your goals?

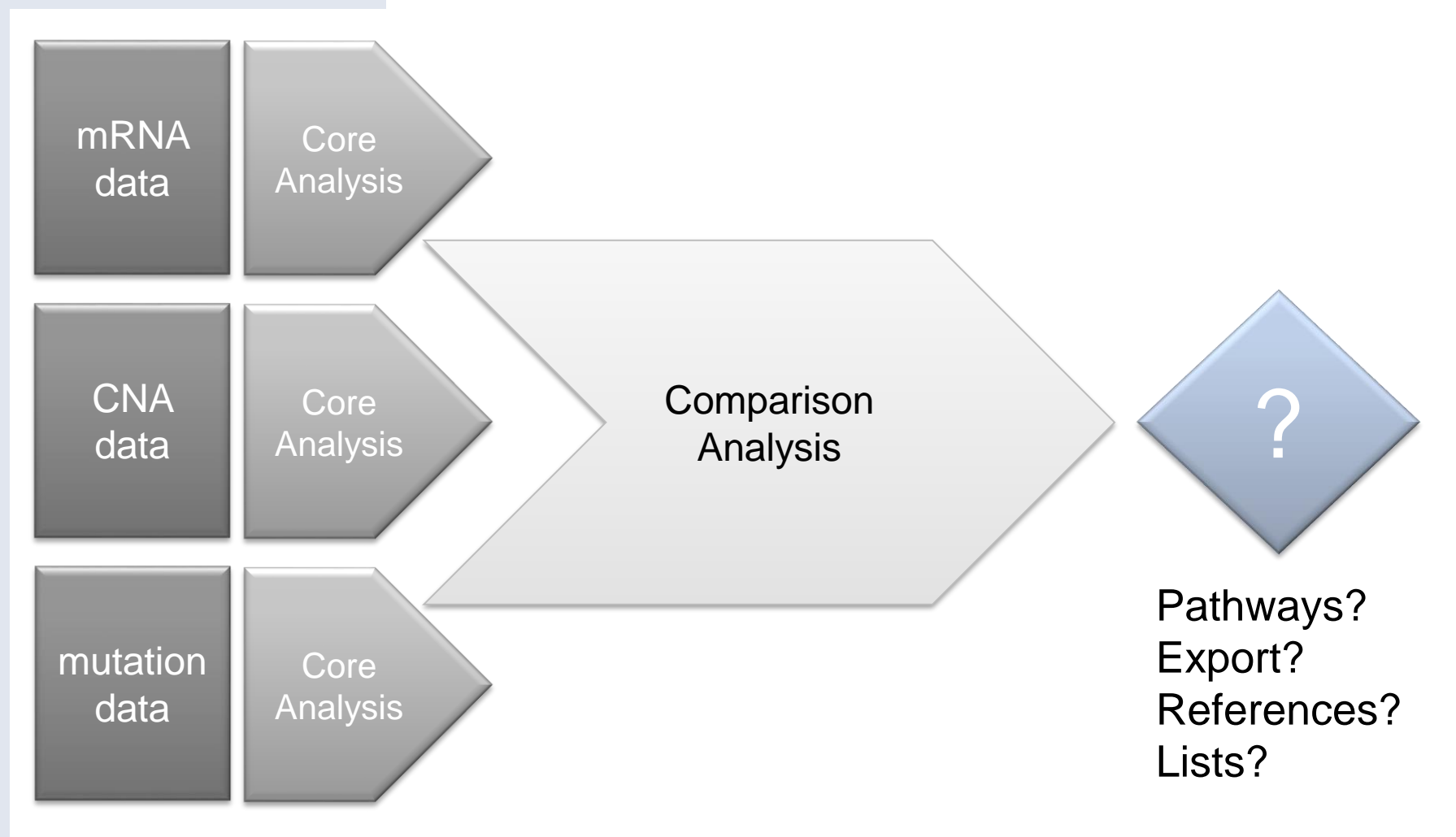

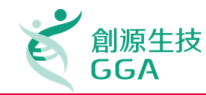

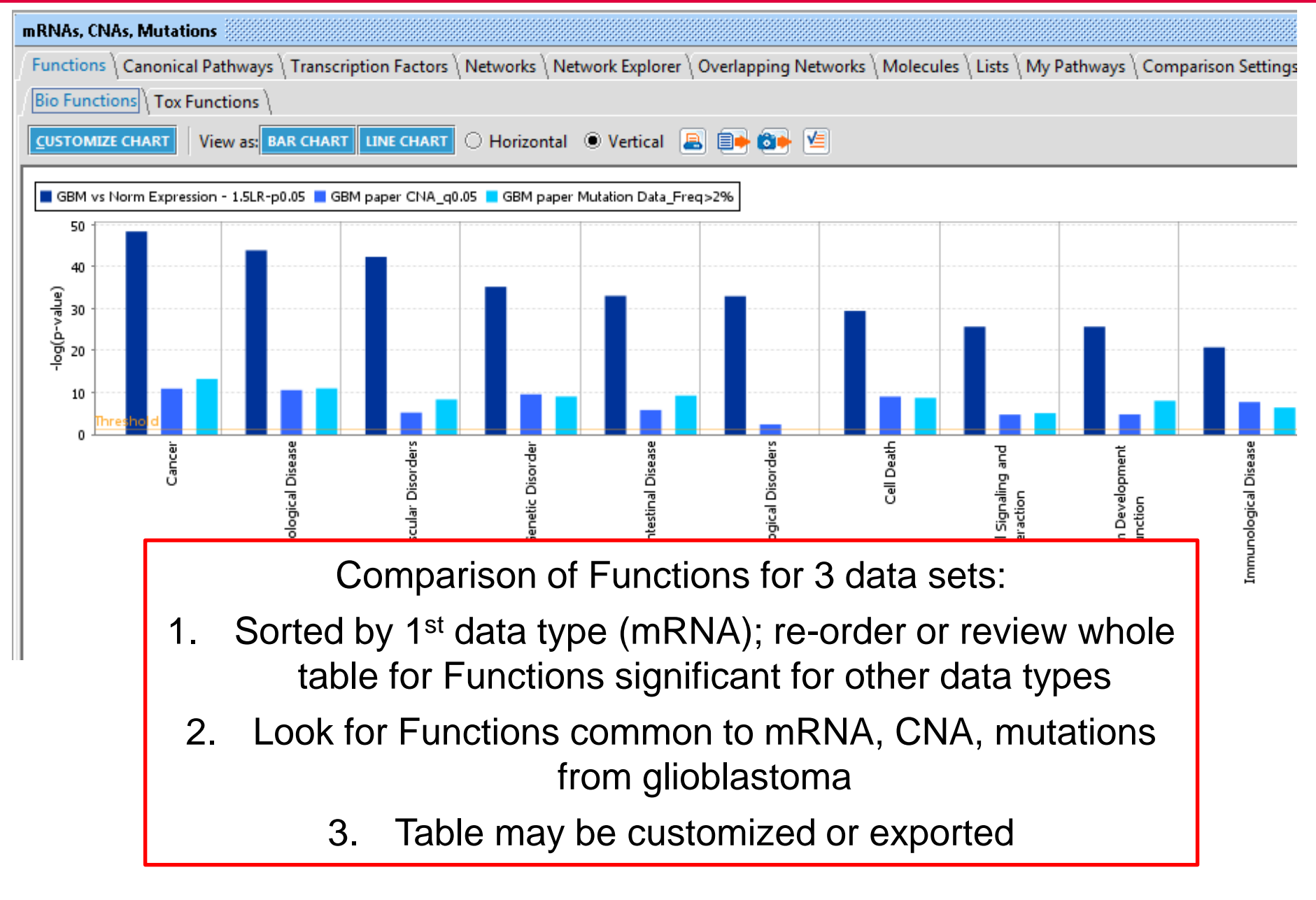

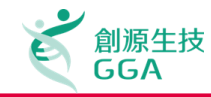

## Single Experiment

- Time Course
- Dose Response

## Multi Experiment

- System biology
- Combining SNP, CNA, mRNA, microRNA, proteomics, etc

## Set Analysis

 Exploring Common Molecules across one or more experiment (s)

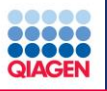

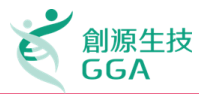

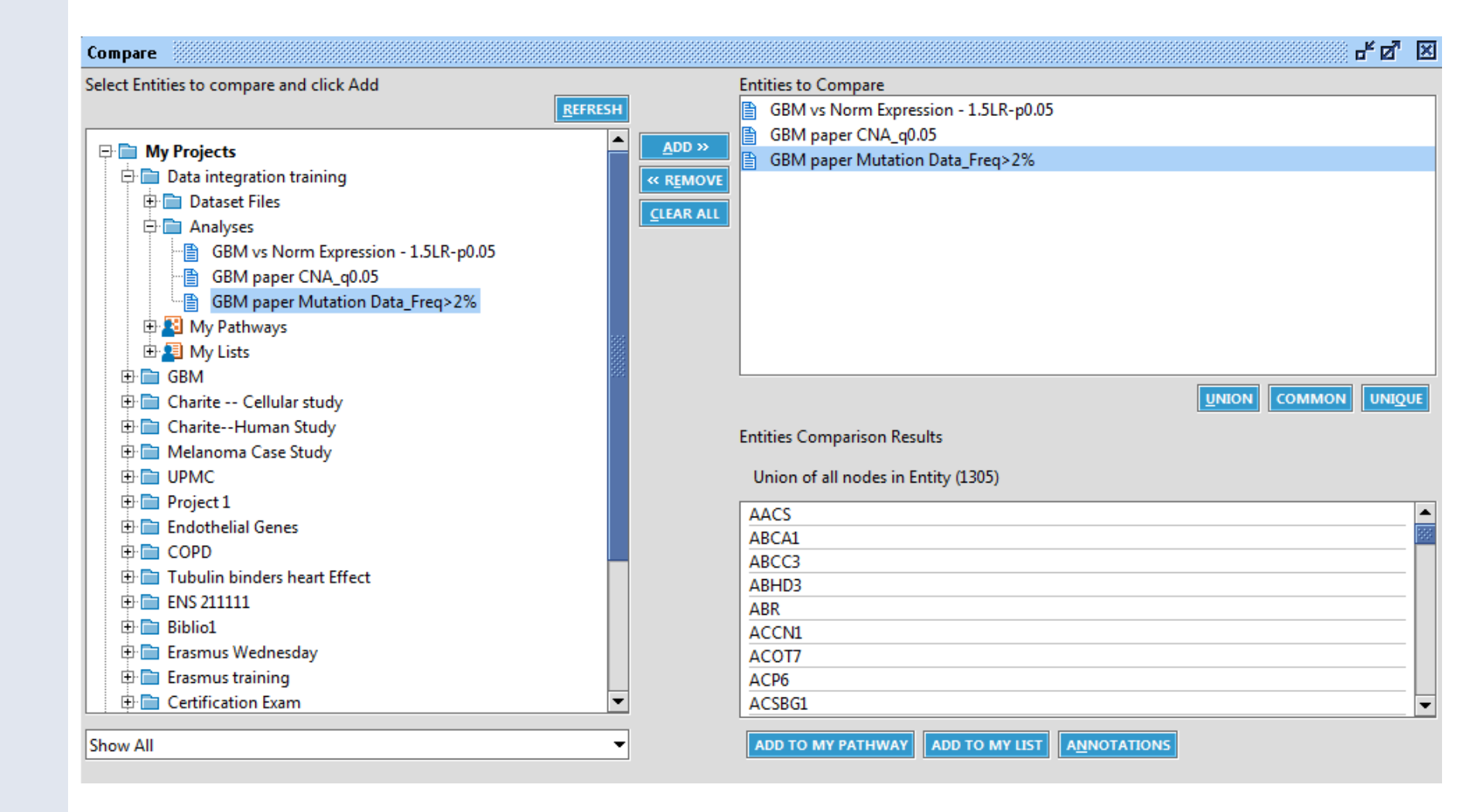

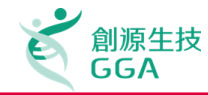

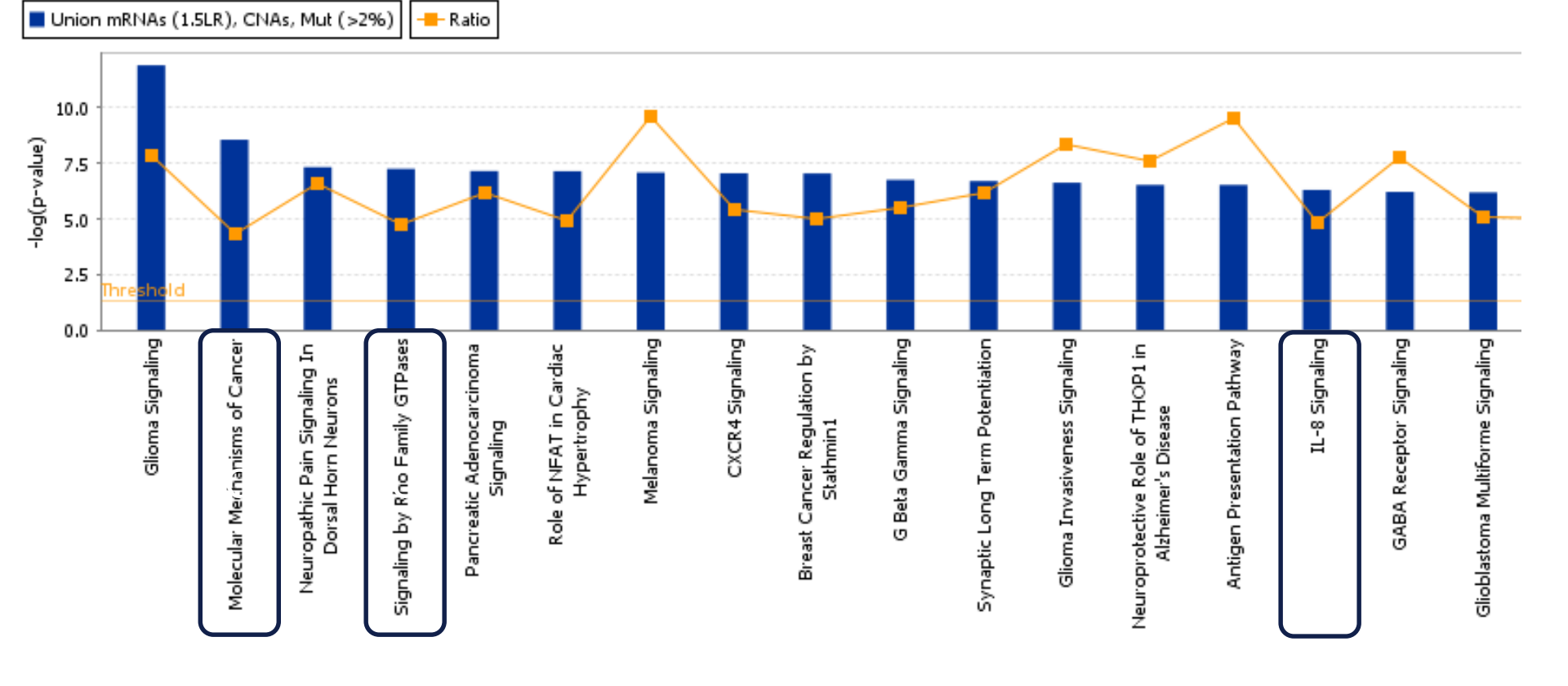

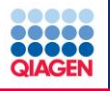

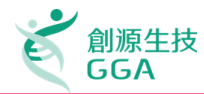

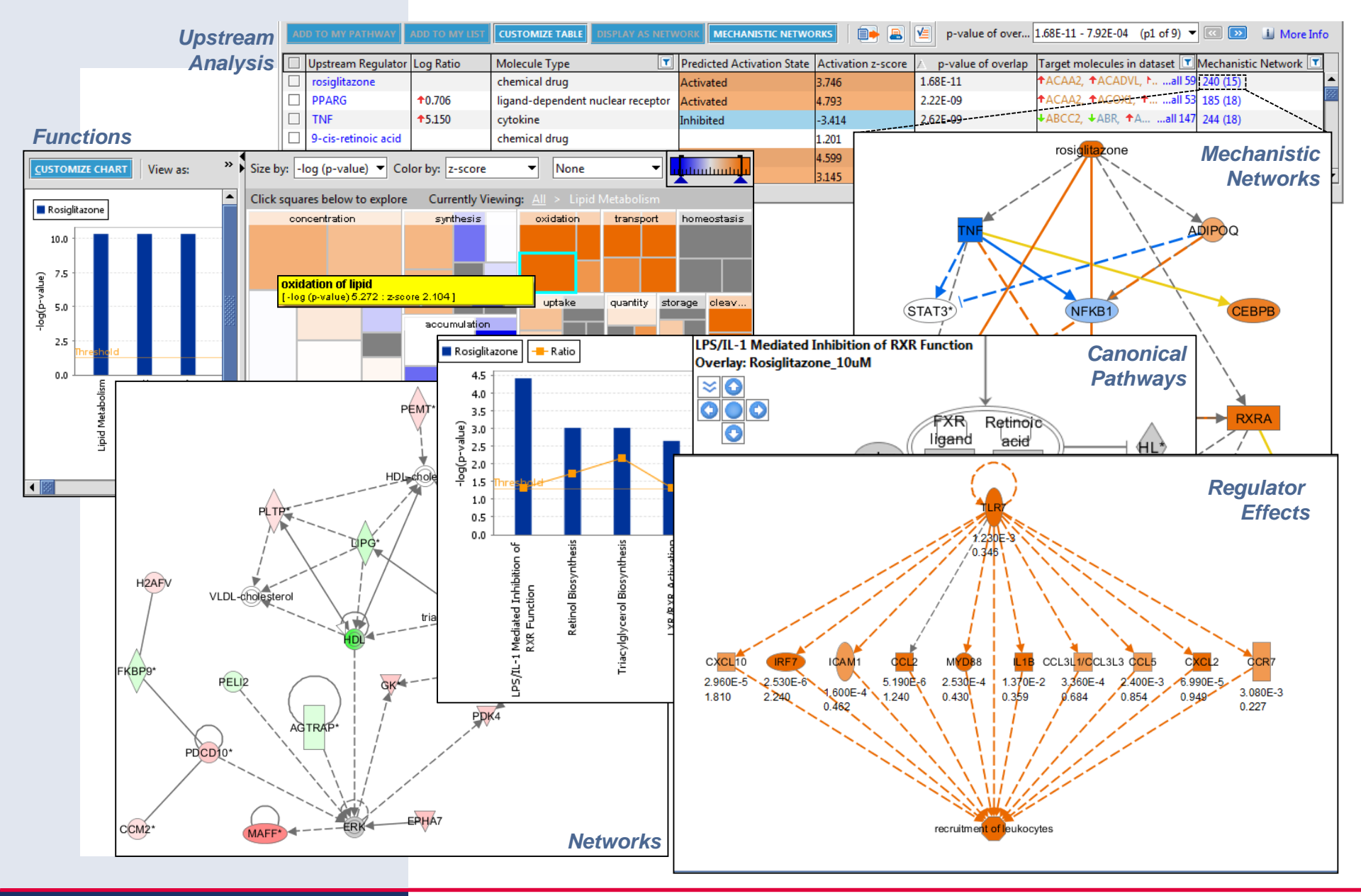

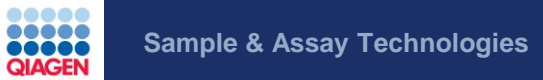

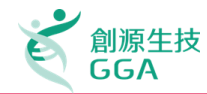

# >IPA<sup>®</sup> Live Demo

Copyright©2017 GGA Corp. All rights reserved.

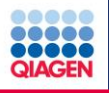

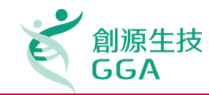

## Q&A

Copyright©2017 GGA Corp. All rights reserved.

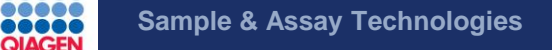

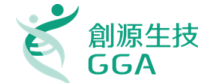

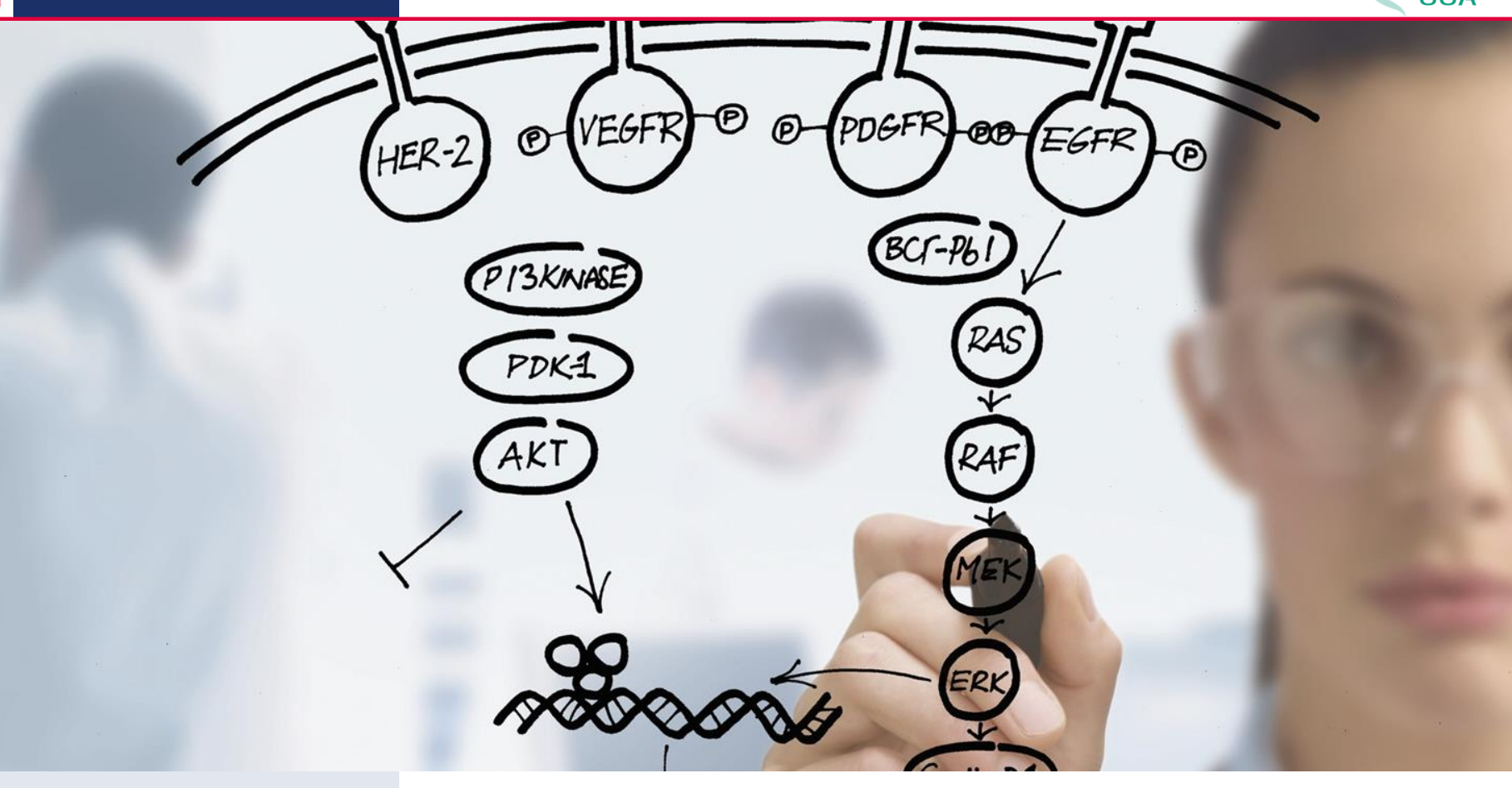

#### 歡迎與我們聯絡

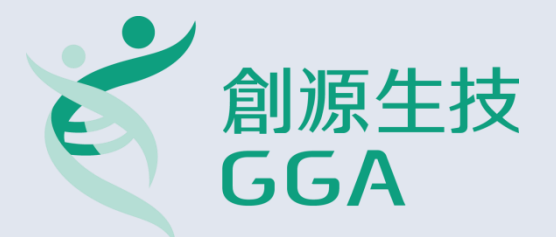

Office: +886-2-2795-1777#3014 Fax: +886-2-2793-8009 EXT 1022 My E-mail: Genechen@gga.asia MSC Support: **msc-support@gga.asia**